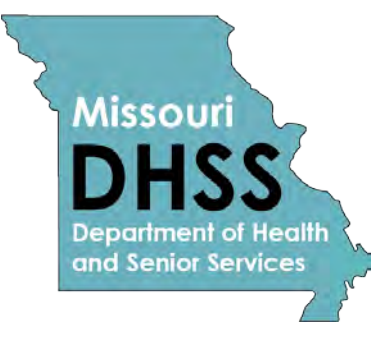

# Show Me Healthy Women Missouri Health Strategic Architectures and Information Cooperative (MOHSAIC) System Manual

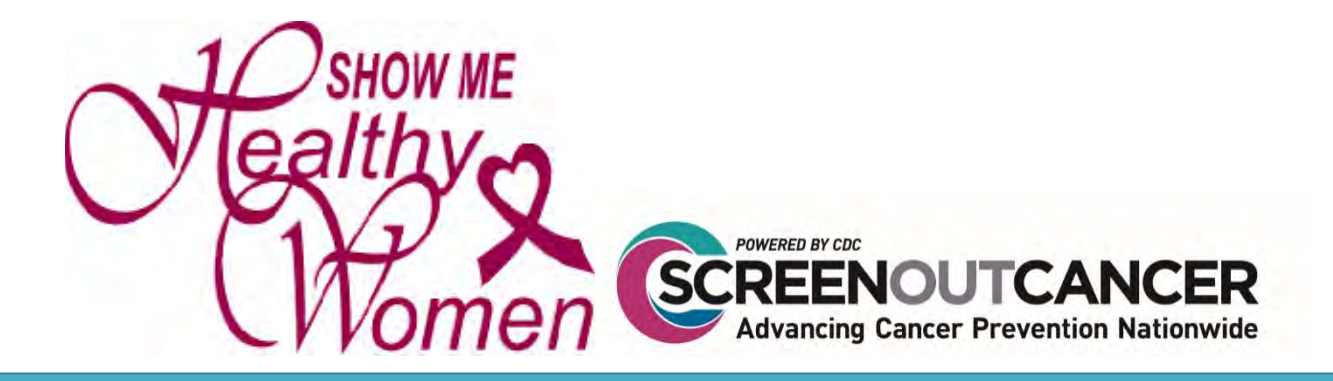

## Contents

| MOHSAIC                                                              |
|----------------------------------------------------------------------|
| Data Collected and Reported in MOHSAIC                               |
| Accessing MOHSAIC 3                                                  |
| MOHSAIC Location and Software Requirements3                          |
| Requesting Access to MOHSAIC                                         |
| Creating Automated Security Access Processing (A.S.A.P) User Profile |
| Steps to Creating an A.S.A.P User Profile4                           |
| Request SMHW Access                                                  |
| Navigating MOHSAIC8                                                  |
| Lesson 1: The Client                                                 |
| Lesson 2: Financial15                                                |
| Show Me Healhty Women FORMS AND FORM Entry in MOHSAIC                |
| Show Me Healthy Women Forms Overview20                               |
| Show Me Healthy Women Patient History Form (Green Form)              |
| Show Me Healthy Women Screening Form (Blue Form)                     |
| Show Me Healthy Women Breast Form (Purple Form)                      |
| Show Me Healthy Women Cervical Form (Yellow Form)                    |
| Show Me Healthy Women Claim Entry                                    |
| Show Me Healthy Women Client Eligibility                             |
| Claim Submission                                                     |
| How to Complete 'Reporting Only' Process41                           |
| Show Me Healthy Women Screening Report Form 'Referral Fee'           |
| Show Me Healthy Women Patient History Form (Green Form) Submission   |
| Show Me Healthy Women Screening Form (Blue Form) Submission          |
| Show Me Healthy Women Breast Form (Purple Form) Submission           |
| Show Me Healthy Women Cervical Form (Yellow Form) Submission         |

## MOHSAIC

Providers are required to manually enter Show Me Healthy Women (SMHW) data in the Missouri Health Strategic Architectures and Information Cooperative (MOHSAIC) web application. MOHSAIC is a program management and public health surveillance tool. It is not an electronic health record (EHR) and should not be used to gather any information beyond required data elements used for cardiovascular screening surveillance. Based on data entered, agency grant activity statements are generated within the MOHSAIC application, making MOHSAIC data entry the only way WISEWOMAN service delivery providers can access grant funds.

## **Data Collected and Reported in MOHSAIC**

All SMHW providers must collect and store data on breast and cervical screenings. The program provides a set of paper forms. Information gathered on paper forms represents all data that must be reported via MOHSAIC.

Data must be entered within sixty (60) days of providing cardiovascular services to a SMHW client. If waiting for insurance reimbursement/approval forms, notify the SMHW Regional Program Coordinator (RPC) and document this in the 'Comment' section of the form.

## **Accessing MOHSAIC**

<u>MOHSAIC LOCATION AND SOFTWARE REQUIREMENTS</u> The MOHSAIC application is located on MDHSS Portal at: <u>http://webapp01.dhss.mo.gov/SMHW/Default.aspx</u> or <u>https://webapp02.dhss.mo.gov/SMHW/Default.aspx</u>

Providers do not need to install additional software beyond a web browser. MOHSAIC data entry is a WISEWOMAN contract requirement; therefore, it is important that MOHSAIC users at each provider have access to an MOHSAIC-supported web browser.

## **Requesting Access to MOHSAIC**

To apply for access to MOHSAIC, applicants will need to follow the instructions below requesting access to Show Me Healthy Women.

<u>CREATING AUTOMATED SECURITY ACCESS PROCESSING (A.S.A.P) USER PROFILE</u> \*\*This step is to be completed only once per user.\*\*

If you have an ASAP profile already and you know your login credentials, please skip to Step 2 (submitting the request).

If you are unsure if you have an ASAP profile, follow the following steps to help determine that:

- If you already have an LPHA email account, DHSS health applications and/or DSS prod/mainframe access, you most likely have an ASAP profile.
- If you try to create an ASAP profile and you receive a red message indicating the first and last name are already in use, please contact the ITSD Call Center at 800-347-0887 for assistance. This most likely means you have an ASAP profile and the call center can assist with profile updates, password resets, logging into ASAP, and/or submitting requests.

#### STEPS TO CREATING AN A.S.A.P USER PROFILE

- Open Internet Browers and enter address
  - http://webapp02.dhss.mo.gov/asap\_web/ASAPLogin.aspx
- Click 'Yes' to any security messages

| Steps                                                                                                    | Screen Print                                                                                                    |
|----------------------------------------------------------------------------------------------------|----------------------------------------------------------------------------------------------------|
| 1. Click the NEW USER option                                                                                                    | PROVINCE VARIANCE VARIANCE VARIANCE PROVINCE PROVINCE PR |
| <ol> <li>Enter your first name, last name and<br/>last four digits of your SSN.<br/>Enter a Preferred First Name, if desired<br/>Click the CREATE USERID button.</li> </ol>                | ENTER FIRST NAME, LAST NAME AND LAST FOUR DIGITS OF S.S.N TO CREATE ASAP PROFILE  First Name:  Last Name:  Used As part of your email Address. ex:PreferredFirstName LastN  CREATE USERID                                                                                                    |
| 3. Make note of your UserID.                                                                                                    | *USERID:<br>*Agency:<br>*Agency:<br>Choose the appropriate agency<br>Choose the appropriate agency<br>DHSS Employee or Contractor<br>LPHA (Local Public Health Agency)<br>Others (Schools, Private Providers, etc)                                                                                                    |
| <ol> <li>Choose 'Others (Schools, Private<br/>Providers, etc.)' for the Agency.</li> <li>Choose 'DHSS DIVISION OF<br/>COMMUNITY HEALTH' for Local<br/>Community Officer County.</li> </ol> | *Agency:       Others (Schools, Private Providers, etc)         *Local Security Officer County:       DIVISION OF COMMUNITY AND PUBLIC HEALTH - DCPH         *Local Security Officer:       SHOW ME HEALTHY WOMEN LSO (MARY NOVINGER)                                                                                                    |
| <ul> <li>5. Choose 'SHOW ME HEALTHY WOMEN<br/>LSO – (Sandy Hentges)' for Local<br/>Security Officer.</li> </ul>                                                                            |                                                                                                    |

| 6.  | Type your work street number; it will<br>provide a drop-down list. Click your<br>address<br>Enter your e-mail address, telephone<br>number, and fax number                                                                                                    | ADDRESS INFORMATION  Address Search (Type in your address starting with Street Number)                                       |
|-----|----------------------------------------------------------------------------------------------------|----------------------------------------------------------------------------------------------------|
| 8.  | Enter a password<br>Retype your password<br>Enter a challenge question. This should<br>be a question only you know the<br>answer to.<br>Type the response or answer to the<br>challenge question<br>Retype the response or answer to the<br>challenge questions<br>**If ASAP did not prompt you to create a<br>password, your password was automatically set<br>to first initial of first name, first initial of last<br>name, and last four digits of your social security<br>number.** | * Password       [Password length between 6-8]         * Retype Password                                                     |
| 9.  | Click the CREATE PROFILE button                                                                                                    | CREATE PROFILE                                                                                                    |
| 10. | You should see a message about the profile being successfully created.<br>Make note of your User ID                                                                                                    | PROFILE SUCCESSFULLY CREATED.<br>Your ASAP User ID has successfully been generated. Your User ID is: USERL<br>Request Access |

------ PLEASE CONTINUE TO NEXT PAGE TO REQUEST SMHW ACCESS------

### REQUEST SMHW ACCESS

## - Open Internet Brower and enter address

http://webapp02.dhss.mo.gov/asap\_web/ASAPLogin.aspx

- Click 'Yes' to any security messages

| <ol> <li>Type the User ID and Password<br/>you created in Step A.</li> <li>Click the SIGN IN button.</li> <li>**If ASAP did not prompt you to create a<br/>password, your password was automatically<br/>set to first letter of first name, first letter of last<br/>name, and last four digits of your social<br/>security number.**</li> </ol>                                                                                                    | >> ASAPLogin<br>he Missouri Department of Health and Senior Services<br>urity Access Process(A.S.A.P) site.<br>uest new access or change existing access for various<br>silication systems supported by the Department of Health<br>acces.<br>NEW USER?<br>an ASAP user Profile, If you require access to a DHSS<br>rork or applications<br>NEW USER | EXISTING ASAP USERS<br>ENTER USER ID AND PASSWORD TO SIGN IN<br>* ASAP User Id : RACKEN<br>* Password : •••••••<br>SIGNIN<br>FOROOT FOROOT CHANGE USER<br>USER ID? PASSWORD? PROFILE?                                                                                                    |
|----------------------------------------------------------------------------------------------------|----------------------------------------------------------------------------------------------------|----------------------------------------------------------------------------------------------------|
| <ol> <li>Choose the 'Completing for Self' option.</li> <li>Click the NEXT button.</li> </ol>                                                                                                    | Who are you completing t<br>COMPLETING FOR SEL<br>COMPLETING FOR OTH<br>APPROVE REQUESTS<br>VACATIONS<br>NEXT                                                                                                    | t <b>his ASAP request f</b><br>.F<br>IER EMPLOYEE                                                                                                    |
| <ol> <li>Choose 'HEALTH APPLICATIONS'<br/>for Area Type.</li> <li>Choose<br/>'SHOWMEHEALTHYWOMEN' for<br/>Health Area Type.</li> <li>Choose 'ADD ACCESS' for<br/>Request Type.</li> <li>Choose appropriate role from the<br/>Role drop down list.</li> <li>*Hold the Ctrl key to select multiple role(s).</li> <li>As roles are selected, they will become<br/>highlighted. (Use the scroll bars to scroll up<br/>and down to view the complete list).</li> <li>Choose appropriate role from the<br/>Other Role/Report Type dropdown<br/>list. Choose SMHWPROVIDER<br/>(****For Use By SMHW Provider)<br/>ONLY.</li> <li>Optional: Type in any comments<br/>11. Type in the Effective Date</li> </ol> | *Area Type:<br>*Health Area Type:<br>*9 Digit S.S.N:<br>*Request Type:<br>*Role:<br>* Other Role/Report Type:<br>Comments:<br>* Effective Date [MM/DD/YY94]:<br>Do you enter Para for Additional<br>Accurces?                                                                                                    | HEALTH APPLICATIONS         SHOW ME HEALTHY WOMEN         ADD ACCESS         ADD ACCESS         Use Ctri+click to choose more than one role         SMHWFUNDSANDWARRANTSADMINISTRAT(<br>SMHWMDEADMINISTRATOR (SUBMIT FORM:<br>SMHWMEDICAIDELIGIBILITYPROCESSOR (P<br>SMHWPROVIDER (****FOR USE BY SMHW PF<br>SMHWPROVIDER (****FOR USE BY SMHW PF<br>SMHWPROVIDER (****FOR USE BY SMHW PF         NONE       ✓         O YES INO |

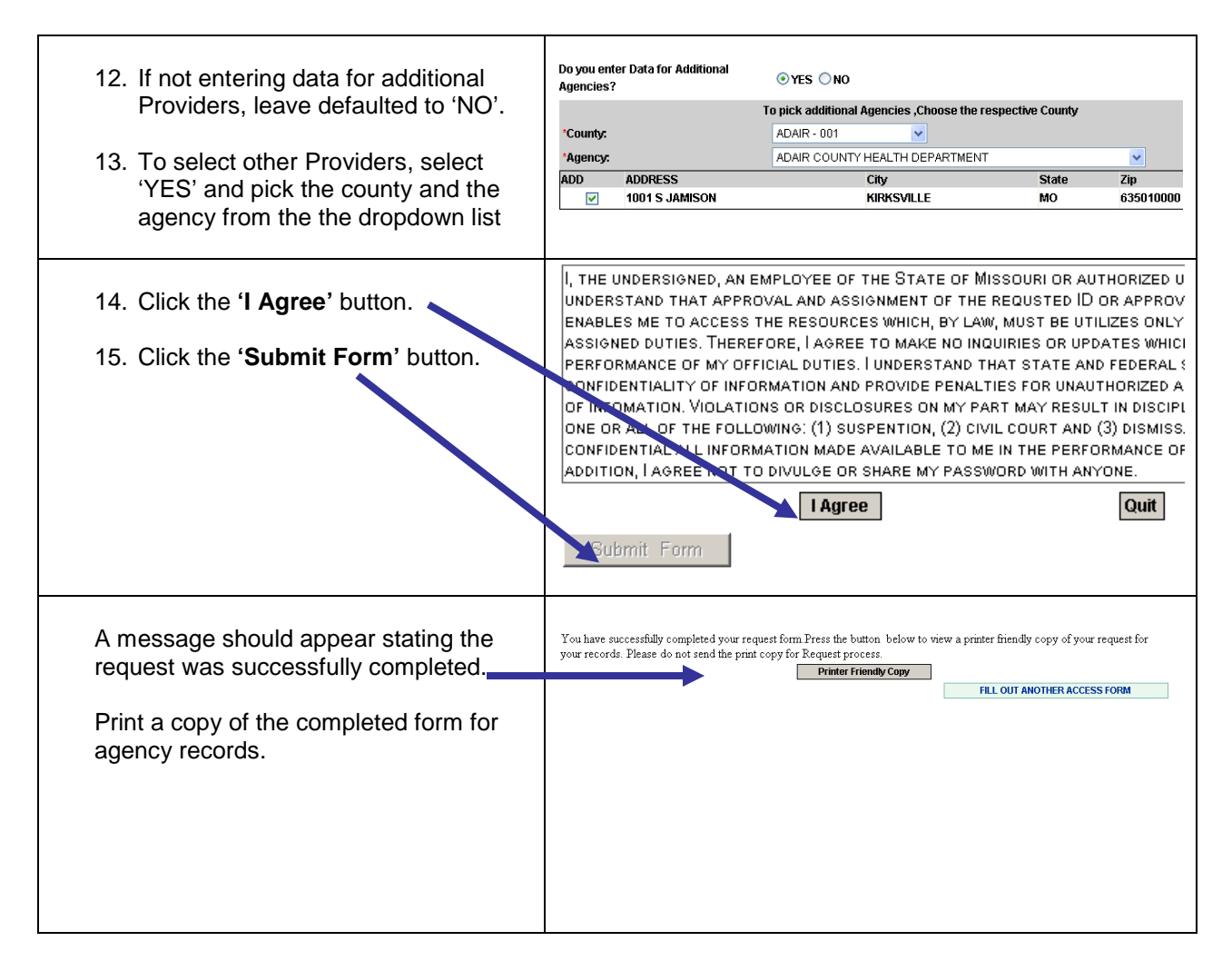

If you experience any problems or have questions while using the ASAP system, please notify the DHSS ITSD Call Center using one of the following methods:

Telephone: 573-751-6388 or 1-800-347-0887 Email: Support@health.mo.gov

When an existing MOHSAIC user no longer needs access for WISEWOMAN data entry, an agency must report to WISEWOMAN program staff within 15 days.

## **Navigating MOHSAIC**

**LESSON 1: THE CLIENT** 

#### MOHSAIC HELPFUL TIPS:

- 1. Use Internet Explorer
- 2. Check Compatibility setting
- 3. Check text size for screens with overlapping words or adjust zoom setting if needed
- 4. Turn off Pop-Up Blockers (MOHSAIC uses pop-up screens for data information)

## Steps to Access the MOHSAIC Application and Log onto the SMHW Application

Log-in Process

Open the Internet browser and enter the Web address on the address line: https://webapp01.dhss.mo.gov/SMHW/Default.aspx or

https://webapp02.dhss.mo.gov/SMHW/Default.aspx.

- If this is the first time to login, a password must be established:
  - Use the username and assigned password provided to you by e-mail from SMHW, when approved. User name is usually the first five letters of last name and first name initial. Initial password is first and last name initials and last four digits of SSN.
  - Click on 'Change Password.'
  - If you do not login to MOHSAIC for 30 days, the system will 'lock out.' You must call the ITSD Help Desk at 800-347-0887 to unlock and enter new password.
  - After a password is established, the program will ask to change your password every 30 to 60 days. This can be numbers, letters, or a combination, as desired. Password requires six (6) to eight (8) characters and one numeric value.

Once logged in, your agency name will appear and stay constant throughout the application. Click the 'Login' button to proceed.

| Login - Microso                                                                                         | oft Internet Explorer                  | <u> </u>                                                                                                    |
|----------------------------------------------------------------------------------------------------|----------------------------------------|----------------------------------------------------------------------------------------------------|
| File Edit View Favo                                                                                     | rites Tools Help                       |                                                                                                    |
| 3) Back 🔻 🌖 🔻 🛃                                                                                         | 🚊 🐔 🔎 Search 🤺 Favorit                 | es 🚱 🔂 👻 🐨 🕶 🛄 💽 🍊                                                                                                    |
| Address Address //web                                                                                   | papp01.dhss.mo.gov/Login/Logi          | n.aspx?ReturnUrl=%2fsmhw%2fDefault.aspx 🗾 🔁 Go 🛛 Link                                                                                                    |
|                                                                                                    | EALTH AND SENIOR SER                   | AUCES 1                                                                                                    |
| Login                                                                                                   | EALITIAND SENIOR SER                   | WICES                                                                                                    |
| Enter Legan Infi                                                                                        | 2, Select Agency                       |                                                                                                    |
| <ul> <li>Check Change Passwo</li> <li>Enter the login inform</li> <li>Click Login to proceed</li> </ul> | ord to change passwords<br>ation<br>1. |                                                                                                    |
| Login Information                                                                                       |                                        | Disclaimer                                                                                                    |
| Username                                                                                                |                                        | Notice: You are about to gain access to the MOHSAIC system. By<br>proceeding, you are agreeing to keep confidential all information made                                                                                                    |
| Password                                                                                                | Change Password                        | available to you through this application. Any unauthorized access, use<br>and/or disclosure of information may result in a loss of access privileges<br>an action for civil damages, an action for criminal charges, and/or<br>disciplinary action including but not limited to suspension or dismissal. |
| Login Cancel                                                                                            |                                        |                                                                                                    |
| Login Cancer                                                                                            |                                        |                                                                                                    |
|                                                                                                    |                                        |                                                                                                    |
|                                                                                                    |                                        |                                                                                                    |
|                                                                                                    |                                        |                                                                                                    |
|                                                                                                    |                                        |                                                                                                    |
|                                                                                                    |                                        |                                                                                                    |
|                                                                                                    |                                        |                                                                                                    |
|                                                                                                    |                                        |                                                                                                    |

*How to Look up SMHW Medicaid Status in MOHSAIC* 1) Sign in to MOHSAIC

2) Click on the *Client* Tab then, click on *View Medicaid Information*:

| EPARTMENT OF I    | HEALTH AND SENIOR         | SERVICES SHO                 | OW ME HEALTHY MISSOURIANS |
|-------------------|---------------------------|------------------------------|---------------------------|
| CLIENT PROVIDE    | RA                        | IVE                          |                           |
| W FORMS / BILLING | VIEW MEDICAID INFORMATION | VIEW NONTHLY ACTIVITY REPORT |                           |
|                   | WELCO                     | METO                         |                           |
|                   | мон                       | SLIC                         |                           |
|                   |                           |                              |                           |
|                   |                           |                              |                           |
|                   |                           |                              |                           |

### 3) Click on Change Client:

|                                                                                                    | ALTH AND SENIOR SERVIC    |                         | TUMNINGOOLIDIANO                 |                |
|----------------------------------------------------------------------------------------------------|---------------------------|-------------------------|----------------------------------|----------------|
| DEPARTMENT OF THE                                                                                                    | ALTH AND SENIOR SERVIC    | SHOW ME HEA             | LIHY MISSOURIANS                 |                |
| CLIENT PROVIDER                                                                                                    | FINANCIAL ADMINISTRATIVE  |                         |                                  |                |
| SUBNET NEW FORMS / BILLING                                                                                                    | VIEW MEDICAID INFORMATION | ONTHE V ACTIVITY REPORT |                                  |                |
|                                                                                                    |                           |                         |                                  |                |
|                                                                                                    |                           |                         |                                  |                |
| Client Name: Client - None                                                                                                    | Selected Client DCN:      |                         |                                  |                |
|                                                                                                    |                           |                         |                                  |                |
|                                                                                                    |                           |                         |                                  |                |
|                                                                                                    |                           |                         |                                  |                |
| ethician ethica                                                                                                    |                           |                         |                                  |                |
| Change Client                                                                                                    |                           |                         |                                  |                |
|                                                                                                    |                           |                         |                                  |                |
|                                                                                                    |                           |                         |                                  |                |
| Client's Medicaid Status                                                                                                    |                           |                         |                                  |                |
| Client's Medicaid Status<br>Status                                                                                                    | St                        | atus Date               |                                  |                |
| Client's Medicaid Status<br>Status<br>Medicaid Case Information                                                                                                    | st                        | atus Date               |                                  |                |
| Client's Medicaid Status<br>Status<br>Medicaid Case Information<br>Case DCN                                                                                                    | St                        | atus Date               | Status                           |                |
| Client's Medicaid Status<br>Status<br>Medicaid Case Information<br>Case DCN<br>Telephone                                                                                                    | ri<br>M                   | atus Date               | Status                           |                |
| Client's Medicaid Status<br>Status<br>Medicaid Case Information<br>Case DCN<br>Telephone<br>Address 1                                                                                                    | st<br>n                   | atus Date               | Status                           |                |
| Client's Medicaid Status<br>Status<br>Medicaid Case Information<br>Case DCN<br>Telephone<br>Address 1<br>Address 2                                                                                                    | st                        | atus Date               | Status                           |                |
| Client's Medicaid Status<br>Status<br>Medicaid Case Information<br>Case DCN<br>Telephone<br>Address 1<br>Address 2<br>City                                                                                                    | St                        | atus Date               | Status<br>State                  | Zlp            |
| Client's Medicaid Status<br>Status<br>Medicaid Case Information<br>Case DCN<br>Telephone<br>Address 1<br>Address 2<br>City<br>Worker Name                                                                                           | st<br>M                   | atus Date               | Status<br>State                  | Zip            |
| Client's Medicaid Status<br>Status<br>Medicaid Case Information<br>Case DCN<br>Telephone<br>Address 1<br>Address 2<br>City<br>Worker Name<br>Worker Phone                                                                           | st<br>n                   | atus Date               | Status                           | zlp            |
| Client's Medicaid Status<br>Status<br>Medicaid Case Information<br>Case DCN<br>Telephone<br>Address 1<br>Address 2<br>City<br>Worker Name<br>Worker Phone<br>Spend Down Amt                                                         | St.                       | atus Date               | Status<br>State                  | Zip            |
| Client's Medicaid Status<br>Status<br>Medicaid Case Information<br>Case DCN<br>Telephone<br>Address 1<br>Address 2<br>City<br>Worker Name<br>Worker Phone<br>Spend Down Amt<br>Client's Medicaid Dates                              | 5t                        | atus Date               | Status                           | Zip            |
| Client's Medicaid Status<br>Status<br>Medicaid Case Information<br>Case DCN<br>Telephone<br>Address 1<br>Address 2<br>City<br>Worker Name<br>Worker Name<br>Worker Phone<br>Spend Down Amt<br>Client's Medicaid Dates<br>Begin Date | St<br>n<br>End Date       | atus Date<br>Program    | Status<br>State<br>Level Of Care | Zip<br>ME Code |

4) The Client Search box will open. Type in Last Name, First Name, DOB and Gender & click on Search. You must complete all boxes or it will not search for names.

| CLIENT                 | PROVIDER FINANC         | IAL ADMIN      | ISTRATIVE              | SHOWMEN                       |          | ISSOUR | IAINO       |     |
|------------------------|-------------------------|----------------|------------------------|-------------------------------|----------|--------|-------------|-----|
| MIT NEW FORMS /        | BILLING VIEW NEDD       | ALL INFORMATIC |                        | ACTIVITY REPORT               |          |        |             |     |
| 0                      | Client Search - Webpag  | e Dialog       |                        |                               |          | ×      | 1           |     |
| ient Name:             | 🧀 https://webau#01.dbss | mo.gov/PartyIr | formation /SMHWCTientS | carch.aspx0RandID=0.530898097 | 14546R5  | â      |             |     |
| Medicaid Da            | Last Name: Mouse        | 1              |                        | First Name                    | Minnie   |        |             |     |
| Managed Ca             | DOB: 11/20/19           | (1) × M        | M/DD/YYYY              | Gender                        | Female V |        |             |     |
| Change<br>Data refrest |                         |                | Search Clear           | Close                         |          |        |             |     |
| liont's Medi           |                         |                | 71                     |                               |          |        | -           |     |
| tatus                  |                         |                | 4                      |                               |          |        |             |     |
| edicaid Cas            |                         |                |                        |                               |          |        |             |     |
| lephone                |                         |                |                        |                               |          |        |             |     |
| dress 1                |                         |                |                        |                               |          |        |             |     |
| ty                     |                         |                |                        |                               |          |        | MO          | zip |
| orker Name             |                         |                |                        |                               |          |        |             |     |
| orker Phone            |                         |                |                        |                               |          |        |             |     |
| ient's Medi            |                         |                |                        |                               |          |        |             |     |
| egin Date              |                         |                |                        |                               |          |        | vel Of Care |     |
| /1/2016                |                         |                |                        |                               |          |        | -           |     |

5) Click on the Client's name in blue, the box will display *Please wait...* and then should disappear to display the MOHSAIC screen with MEDICAID coverage information.

| Image: State of the system of the system | MM/DD/YYYY<br>Search Cl<br>ssn  | ear Close   | dID=0,53089809704<br>First Name:<br>Gender: | Minnie<br>Female V   |
|----------------------------------------------------------------------------------------------------|---------------------------------|-------------|---------------------------------------------|----------------------|
| Image: Metappul.ans.mo.gov/Paroinformation/SMHWClientStatch.aspx:Randu =0.5303900970434663       Last Name: Mouse       DOB: 11/20/1971       MM/DD/YYYY       Gender: Female        OB: 11/20/1971       Mouse, Minnie       000-22-0001       00023999       11/20/1971                                                                                                    | MM/DD/YYYY<br>Search Cl<br>Sssn | ear Close   | First Name:<br>Gender:                      | Minnie<br>Female     |
| Last Name: Mouse<br>DOB: 11/20/1971 MM/DD/YYYY Gender: Female<br>Search Clear Close<br>Name SSN DCN Date of Birth Gender<br>Mouse, Minnie 000-22-0001 00023999 11/20/1971 FEMALE<br>1<br>Cas                                                                                                    | MM/DD/YYYY<br>Search Cl<br>ssn  | ear Close   | First Name:<br>Gender:                      | Minnie<br>Female V   |
| Ted DOB: 11/20/1971 MM/DD/YYYY Gender: Female V<br>Search Clear Close<br>Name SSN DCN Date of Birth Gender<br>Mouse, Minnie 000-22-0001 00023999 11/20/1971 FEMALE<br>1<br>Cas<br>Medi                                                                                                    | MM/DD/YYYY<br>Search Cl<br>SSN  | ear Close   | Gender:                                     | Female 🗸             |
| Search     Clear     Close       Name     SSN     DCN     Date of Birth     Gender       Mouse, Minnie     000-22-0001     00023999     11/20/1971     FEMALE       1                                                                                                    | Search Cl                       | ear Close   |                                             |                      |
| Name     S5N     DCN     Date of Birth     Gender       Mouse, Minnie     000-22-0001     00023999     11/20/1971     FEMALE       1                                                                                                    | SSN                             | I           |                                             |                      |
| Mouse, Minnie         000-22-0001         00023999         11/20/1971         FEMALE           1         1         1         1         1         1         1         1         1         1         1         1         1         1         1         1         1         1         1         1         1         1         1         1         1         1         1         1         1         1         1         1         1         1         1         1         1         1         1         1         1         1         1         1         1         1         1         1         1         1         1         1         1         1         1         1         1         1         1         1         1         1         1         1         1         1         1         1         1         1         1         1         1         1         1         1         1         1         1         1         1         1         1         1         1         1         1         1         1         1         1         1         1         1         1         1         1         1         1 <td></td> <td>DCN</td> <td>Date of Birth</td> <td>Gender</td>                                                                                                    |                                 | DCN         | Date of Birth                               | Gender               |
| I       Casi       Image: State State Sta                                            | 000-22-0001                     | 00023999    | 11/20/1971                                  | FEMALE               |
| Cas<br>me<br>one<br>(I) A<br>edi                                                                                                    |                                 |             |                                             |                      |
| me<br>one<br>(n A<br>edi                                                                                                    |                                 |             |                                             |                      |
| me<br>one<br>(n A<br>edi                                                                                                    |                                 |             |                                             |                      |
| me<br>one<br>vn A<br>redi                                                                                                    |                                 |             |                                             |                      |
| me<br>one<br>vn A<br>redi                                                                                                    |                                 |             |                                             |                      |
| me<br>one<br>vn A<br>redi                                                                                                    |                                 |             |                                             |                      |
| me<br>one<br>vn A<br>redi                                                                                                    |                                 |             |                                             |                      |
| one<br>vn A<br>redi                                                                                                    |                                 |             |                                             |                      |
| vn A<br>redi                                                                                                    |                                 |             |                                             |                      |
| ledi                                                                                                    |                                 |             |                                             |                      |
|                                                                                                    |                                 |             |                                             |                      |
|                                                                                                    |                                 |             |                                             |                      |
| e                                                                                                    |                                 | 000-22-0001 | 000-22-0001 0002 3999                       | 000-22-0001 00023999 |

6) You should be able to view the Client's Medicaid coverage information. This info comes directly from DSS and is usually refreshed daily. This MoHealthnet coverage information is also what providers can access in eMOMED.

| CLIENT PRO               | NUDER PINANCIAL ADMINISTR            |                              |               |            |
|--------------------------|--------------------------------------|------------------------------|---------------|------------|
| UBMIT NEW FORMS / BILLIN | VS VIEW MEDICATO INFORMATION         | VIEW MONTHLY ACTIVITY REPORT |               |            |
| lient Name: Min          | nie Mouse Clie                       | nt DCN:                      |               |            |
| Medicald Data wa         | is last refreshed from DSS at: 6/16/ | 2016 12:00:00 AM             |               |            |
| Managed Care Da          | ita was last refreshed from DSS at:  | 5/16/2016 12:00:00 AM        |               |            |
| Character Chinese        |                                      |                              |               |            |
| Data refreshed si        | iccessfully from DS5 at:6/16/2016 2  | 14:55 PM                     |               |            |
|                          |                                      |                              |               |            |
| Client's Medicaid        | Status                               |                              |               |            |
| Status                   | ACTIVE                               | Status Date                  |               |            |
| Medicaid Case Inf        | formation                            |                              |               |            |
| Case DCN                 | 00023999                             |                              | Status        |            |
| Telephone                |                                      |                              |               |            |
| Address 1                | PO BOX 152                           |                              |               |            |
| Address 2                |                                      |                              |               |            |
| City                     | SMALLVILLE                           |                              | State MO      | Zip 012345 |
| Worker Name              |                                      |                              |               |            |
| Worker Phone             |                                      |                              |               |            |
| Spend Down Amt           | Q                                    |                              |               |            |
| Client's Medicaid        | Dates                                |                              |               |            |
| Begin Date               | End Date                             | Program                      | Level Of Care | ME Code    |
|                          |                                      |                              | т             | 05         |
| 4/1/2016                 |                                      |                              |               |            |
| 4/1/2016<br>3/1/2010     | 12/3/2010                            |                              | т             | 05         |

In this example you can see Minnie Mouse has ME Code 05 with a start day of 4/1/16 & no end date. So, as of 4/1/16 her MoHealthnet coverage is active and she is not eligible for SMHW.

What the DHSS SMHW RPC sees on this screen is the same as what the SMHW provider would see in MOHSAIC as well.

#### *How to Edit/Change a Client Name in MOHSAIC*

1) Pull up the client in MOHSAIC that needs a name change in the CLIENT-Submit New Forms/Billing Screen.

2) Then, Select View/Edit Client Information

| Current Cli             | lient: LINDSAY, JENNIFER 27066 VIMPIC DR LEBANON, MO 65536-4995 County: LACLEDE (417) 718-0979 |
|-------------------------|------------------------------------------------------------------------------------------------|
| CLIENT                  | PROVIDER FINANCIAL ADMINISTRATIVE                                                              |
| UBMIT NEW FORMS         | IS / BILLING VIEW MEDICAID INFORMATION VIEW MONTHLY ACTIVITY REPORT                            |
| how Instruction         | ins                                                                                            |
| Submit Fo               | orm                                                                                            |
|                         |                                                                                                |
| lient Informati         | ton – Please verny audress and demographics below and update – needed.                         |
| Client Name<br>/ SSN LI | INDSAY, JENNIFER ? View/Edit Client Information                                                |
| Address 27              | SSN 123-445-8789 Sex FEMALE                                                                    |
|                         | DOB 3/15/1975 Race WHITE                                                                       |
|                         | DCN 99987626 Ethnicity NON HISPANIC                                                            |
|                         |                                                                                                |
| Zip LE                  | LEBANON , MO , MO , 65536-4995 Phone 417 - 718 - 0979 No Phone                                 |
| rovider Inform          | nation                                                                                         |
|                         | O Regular Billing O Direct Billing                                                             |
| Provider                | r Referring V                                                                                  |
| Provide                 | Provider                                                                                       |
| Service<br>Name/Address | .e. V                                                                                          |
| orm Type/Vers           | rsion                                                                                          |
| T                       | pe V                                                                                           |
| ryp                     |                                                                                                |

3) When this Screen (also linked to DSS) comes up, scroll to the bottom and Click EDIT.

| CLIENT                 | PROVID                 | ER F                   | INANCIAL             | ADMINIST                 | RATIVE               |                        |
|------------------------|------------------------|------------------------|----------------------|--------------------------|----------------------|------------------------|
| UBMIT NEW FOR          | MS / BILLING           | VIEW MEDI              | CAID INFORMATION     | VIEW MONTH               | ILY ACTIVITY REPORT  |                        |
| View Basi              | c Demogra              | aphic Info             | rmation              | Regui                    | red fields are denot | ed by *                |
| EDIT DELETE            | HAME LD.<br>1476343057 | NAME TYPE<br>PRINCIPAL | PRIMARY PREFL<br>YES | A FERST NAME<br>JENNIFER | HELDLEWARE LAS       | BENAME SUFFLAG<br>DSAY |
| Add Party I            | Name                   |                        |                      |                          |                      |                        |
| SEX.*                  |                        |                        | DATE OF BIRTH*       |                          | DATE OF DEATH        |                        |
| FEMALE                 | ~                      |                        | 3/15/1975            |                          | -                    |                        |
| DEPARTMENT<br>98967626 | CLIENT NUME            | IER. (DCN)             |                      |                          |                      |                        |
| PRIMARY LAN            | GUAGE *                |                        |                      |                          |                      |                        |
| SPECIAL ASS            | ISTANCE                | 1.1                    | Reason               |                          | vpe.                 |                        |

4) Then Click on ADD PARTY NAME (DO NOT try to EDIT/DELETE a Client Name)

| Edit Basic  | Demogra    | phic Infor | mation         | ON Required fields are denoted by * |             |                  |  |  |  |
|-------------|------------|------------|----------------|-------------------------------------|-------------|------------------|--|--|--|
|             | NAME ID    | NAME TYPE  | PRIMARY PREFIX | FIRST NAME                          | MIDDLE NAME | LAST NAME SUFFIX |  |  |  |
| EDIT DELETE | 1476343057 | PRINCIPAL  | YES            | JENNIFER                            |             | LINDSAY          |  |  |  |
| Add Party N | lame       |            |                |                                     |             |                  |  |  |  |
| SEX         |            |            | DATE OF BIRTH* |                                     | DATE OF DE  | ATH              |  |  |  |
| FEMALE      | ~          |            | 3/15/1075      |                                     |             |                  |  |  |  |
|             |            |            |                |                                     |             |                  |  |  |  |

5) In the "Client Information" pop up box that appears, select Name Type-PRINCIPAL, enter in the Correct Last Name, First Name, and Middle Name (if applicable), then hit- **Apply Changes**.

| Edit Basic Demogra                 | phic Infor       | mation                                  | Required f    | ields are denoted by * |       |
|------------------------------------|------------------|-----------------------------------------|---------------|------------------------|-------|
| NAME ID                            | <b>NAME TYPE</b> | PRIMARY PREFIX                          | FIRST NAME MI | DDLE NAME LAST NAME S  | UFFIX |
| EDIT DELETE 1476343057             | PRINCIPAL        | YES                                     | JENNIFER      | LINDSAY                |       |
| Add Party Name<br>SEX*<br>FEMALE V |                  | DATE OF BIRTH <sup>#</sup><br>3/15/1975 |               | DATE OF DEATH          |       |
| DEPARTMENT CLIENT NUME<br>99987626 | BER (DCN)        |                                         |               |                        |       |
| PRIMARY LANGUAGE *                 | (                | Client In                               |               | Primary: YES           | ~     |
| SECONDARY LANGUAGE                 | (                | Prefix:<br>Last Name:                   |               | First Name: JENN       | IFER  |
| Reads Primary Language             | L                | Suffix:                                 |               |                        |       |
| Writes Primary Language            | L                | 1/IF                                    | Apply C       | hanges   Cancel        |       |
| Race *                             |                  |                                         |               |                        |       |
|                                    |                  |                                         |               |                        |       |

6) You should now see the new correct name appear at the top of the Screen as Name Type "**Principal**" along with all previous names used in the system. Then Scroll to the bottom and Click "**SAVE**".

|             | NAME ID      | NAME INPE | DRUBORY PREFLY | FIRST NAME MIDDLE NAME                                                                                                    | LAST NAME SUFFL |
|-------------|--------------|-----------|----------------|----------------------------------------------------------------------------------------------------|-----------------|
| EDIT DELETE | 117196522165 | PRINCIPAL | YES            | JENNIFER                                                                                                    | SMITH           |
| EDIT DELETE | 117077840530 | A-K-A.    | NO.            | JENNIFER.                                                                                                    | LINDSAY         |
|             | _            |           |                | 1Pc.                                                                                                    |                 |
|             | 1            | Add       |                | 100 million (100 million (100 m |                 |
|             | 4            | Add       |                |                                                                                                    |                 |

7) You should now see the Correct Last Name in the submit screen Box. This Name will appear on all Future forms entered but will NOT change the name to forms previously entered with a different Name.

| SUBMIT NEW FO        | RMS          | / BILLING INFORMATION INFORMATION INFORMAT |
|----------------------|--------------|----------------------------------------------------------------------------------------------------|
| Show Instruct        | tions        | 5                                                                                                    |
| Submit               | For          | rm                                                                                                    |
| Client Inform        | natio        | n Please verify address and demographics below and update as needed.                                                                                                    |
| Client Name<br>/ SSN |              | SMITH, JENNIFER ? View/Edit Client Information                                                                                                    |
| Address              | 270          | 66 OLYMPIC DR     SSN 123-445-6789     Sex FEMALE       DOB 3/15/1975     Race     WHITE       DCN 98987626     Ethnicity     NON HISPANIC                                                                                                    |
| City, State<br>Zip   | LEE          | 3ANON ▼, MO ▼ 65536-4695 Phone 417 - 532 - 5797 □ No Phone                                                                                                    |
| Provider Info        | erma         | dion                                                                                                    |
|                      |              | O Regular Billing O Direct Billing                                                                                                    |
| Prov                 | ider         | Referring<br>Provider                                                                                                    |
| Sen<br>Name/Add      | vice<br>ress | ✓                                                                                                    |
| Form Type/V          | /ersi        | on                                                                                                    |
| 1                    | Туре         |                                                                                                    |
| Ver                  | rsion        | Create Form Close                                                                                                    |

8) NOTE: Any forms already entered and viewable in REVIEW PAY STATUS will still show the OLD last Name. When you search for the client forms in REVIEW PAY STATUS- Search by the new Primary/Principal name to pull up all forms associated with that client. If you try to search for forms with the old last name it may not give you any results. \*\*Client Names/DCN/SSN's are false and for example only\*\*

LESSON 2: FINANCIAL

#### **Provider Contract Information**

When clicking the 'Provider Contract Information' the financial information is automatically displayed. This screen tracks and displays the amount of funding given, amount billed, amount paid, and amount available.

The billed amount subtracts from the amount available upon submission.

If this information does not correspond with your records, contact the SMHW billing coordinator at 866-726-9926. SHMW encourages you to monitor/track your funds through your internal system.

#### Daily Summary of Forms Submitted

Click on the 'Daily Summary of Forms Submitted' and then click on the month and day to display. Click the arrows on the month bar to change the month and then select the day to display. This will display the client's financial information by type, date and amount.

Clicking on 'Display Full List to Print' will display the screen for sending to the default printer. Clicking on the 'Print Listing' button will generate a print job. Choose the printer on the print screen and click print. If a printout is not needed, click the 'Close' button to return to the main screen.

| Sta<br>D    | te of Miss<br>EPAF          | <sup>ouri</sup><br>RTM | ENT            | ° OF                 | H                            | EALT   | TH AND SENIOR SERVICES                         | SHOW ME HEALTHY MISS |
|-------------|-----------------------------|------------------------|----------------|----------------------|------------------------------|--------|------------------------------------------------|----------------------|
| VDA<br>FORI | CLIEN<br>ILY SUM<br>MS SUBN | MARY<br>NITTE          | FIN<br>OF<br>D | ANCI<br>PREV<br>FORM | ( <b>AL</b><br>/IEW F<br>/IS | PAY ST | ATUS OF PROVIDER CONTRACT                      |                      |
| Sh          | ow Instr                    | uction                 | <u>15</u>      | _                    | _                            |        |                                                |                      |
| Pro         | ovider l                    | or F<br>Vame           | :              | ANNC                 | N CC                         | UNTY   | HEALTH DEPARTMENT                              | Close                |
| <           |                             | Aj                     | oril 20        | 08                   |                              | >      | Select a Highlighted Date to Display Forms for |                      |
| Sı          | ın Mor                      | Tue                    | Wed            | Thu                  | Fri                          | Sat    | this Provider for the Selected Date            |                      |
| 3           | 0 31                        | 1                      | 2              | 3                    | 4                            | 5      |                                                |                      |
| 1           | ) /<br>3 14                 | 8<br>15                | 9<br>16        | 10                   | 11<br>18                     | 19     |                                                |                      |
| 2           | 0 21                        | 22                     | 23             | 24                   | 25                           | 26     |                                                |                      |
| 2           | 7 28                        | 29                     | 30             | 1                    | 2                            |        |                                                |                      |
| 2           | 5                           | 6                      |                |                      | 9                            | 10     |                                                |                      |

#### **REVIEW PAY STATUS OF FORMS**

Searching for all records submitted or for a specific client is possible. There are four form status types:

- Submitted by Provider,
- Approved,
- Released to Finance for Payment, and
- Check Mailed

Each indicates a different step in the review and payment process.

Searching for a client will display all forms submitted for that client and the pay status. Click on 'Form Status' to view all clients under the criteria or click multiple items to display all the selections. (Example: 'Check Mailed')

Entering the date range will display all forms status for the range. Click the 'Search' button to display results.

| State of Missouri<br>DEPARTMEN | f of Health and Senior                                                            | SERVICES     | SHOW ME HEALTHY MI |
|--------------------------------|-----------------------------------------------------------------------------------|--------------|--------------------|
| CLIENT FIN                     | VANCIAL<br>▼REVIEW PAY STATUS OF <u>PROVIDER CONT</u><br>FORMS <u>INFORMATION</u> | RACT         |                    |
| Show Instructions              |                                                                                   |              |                    |
| Pay Status of Forms            |                                                                                   |              |                    |
| Provider Name:                 | SHANNON COUNTY HEALTH DEPARTME                                                    | ENT          |                    |
| Client Name:                   | Last:                                                                             | First:       |                    |
| Form Status:                   | Submitted By Provider                                                             | Approved     |                    |
| Uncheck All                    | Released To Noance For Payment                                                    | Check Mailed |                    |
| Wsit Date Range:               | Benin Date                                                                        | ind Date:    |                    |
|                                |                                                                                   |              | Search Clear Close |

### **REVIEW PAY STATUS OF FORMS, CONTINUED**

The 'Form Type' and 'Total Amount Paid' columns show in blue. Clicking on either one brings up the form or the claim screen to review. **The claim screen form is 'read only'.** 

| State of Missouri<br>DEPARTMEN        | I OF HEALTH AN                                       | d Senior S                | ERVICES         | SHOWI           | ME HEALTHY M        |
|---------------------------------------|------------------------------------------------------|---------------------------|-----------------|-----------------|---------------------|
| CLIENT FIN                            | NANCIAL<br>▼REVIEW PAY STATUS OF►<br>FORMS <u>II</u> | PROVIDER CONTRANS         | <u>4CT</u>      |                 |                     |
| Provider Name:                        | SHANNON COUNTY HEA                                   | ALTH DEPARTME             | NT              |                 |                     |
| Client Name:                          | Last:                                                |                           | First:          |                 | ]                   |
| Form Status:                          | Submitted By Provider                                |                           | Approved        |                 |                     |
| Uncheck Al                            | Released To Finance For Paym                         | ent                       | Check Mailed    |                 |                     |
| Msit Date Range:                      | Begin Date:                                          |                           | End Date:       |                 |                     |
|                                       |                                                      |                           |                 |                 | Search Clear        |
|                                       |                                                      |                           |                 |                 |                     |
| Client Name<br>at Time of Visit Visit | Amt<br>Date Form Type Billed                         | Original<br>Amt Paid Ac u | stment Amt Paid |                 | Status Warrant Date |
| ROSES, MERRY 04/16                    | 1008 Screening 50.00                                 |                           | \$0,00 \$0.00   | SUBMITTED BY PI | ROVIDER             |
| 1                                     |                                                      |                           |                 |                 |                     |

#### **REVIEW PAY STATUS OF FORMS, CONTINUED**

Clicking on the 'Amount Billed' link will display the detailed information for that client and date. **This form is 'read only'.** 

| State of Missouri<br>DEPARTMEN                                        | T OF HE                                 | EALTH AND SENI                                               | IOR SERVIC                                | CES                                      | SHOW ME                                   | HEALTHY                          | MISSOURI            |
|-----------------------------------------------------------------------|-----------------------------------------|--------------------------------------------------------------|-------------------------------------------|------------------------------------------|-------------------------------------------|----------------------------------|---------------------|
| CLIENT F                                                              | INANCIAL                                |                                                              |                                           |                                          |                                           |                                  | User: <u>BEI</u>    |
| DAILY SUMMARY OF                                                      | REVIEW P                                | AY STATUS OF PROVIDER                                        | CONTRACT                                  |                                          |                                           |                                  |                     |
| PORMS SUBMITTED                                                       | PORMS                                   | INFORMATIO                                                   |                                           |                                          |                                           |                                  |                     |
| Show Instructions                                                     |                                         |                                                              |                                           |                                          |                                           |                                  |                     |
| CLAIM DETAILS                                                         |                                         |                                                              |                                           |                                          |                                           |                                  |                     |
| Client Name :                                                         | ROSES, ME                               | ERRY                                                         |                                           | Form Type :                              | SCREENIN                                  | 3                                |                     |
| Visit Date :                                                          | 4/16/2008                               | 3                                                            |                                           | Visit Type :                             | Initial                                   |                                  |                     |
| Begin Date :                                                          | 4/16/2008                               | 3                                                            |                                           | End Date :                               | 4/16/2008                                 |                                  |                     |
| Total Amount<br>Billed :                                              | \$0.00                                  |                                                              |                                           | Total Amount<br>Paid :                   | \$0.00                                    |                                  |                     |
| SERVICE DETAIL                                                        | .\$                                     | Fund for Payment                                             | Amount                                    | Amount                                   | nts                                       |                                  |                     |
| OFFICE OUTPT N                                                        | EW 30 MIN                               |                                                              | <u>Billed</u><br>\$0.00                   | <u>Paid</u><br>\$0.00                    |                                           |                                  |                     |
| 1                                                                     |                                         | Total Amount Billed                                          | on Services: \$(                          | ).00 Total Ar                            | mount Paid on                             | Services: \$                     | 50.00               |
|                                                                       |                                         |                                                              | <u>Close</u>                              |                                          |                                           |                                  |                     |
| CPT™ only Copyright<br>listings are included<br>for data contained he | : 2004 Americ<br>in CPT™. AMA<br>erein. | an Medical Association. All<br>a does not directly or indire | rights Reserved. 1<br>ctly practice media | lo fee schedules, l<br>ine or dispense m | basic unit, relativ<br>edical services. A | e values or rela<br>MA assumes n | ated<br>o liability |
| 👸 Done                                                                |                                         |                                                              |                                           |                                          |                                           | 🔍 🔍 Loca                         | I intranet          |

Address questions and general assistance requests to the central office staff by calling SMHW/WISEWOMAN at 866-726-9926.

Direct specific questions or concerns with MOHSAIC to the ITSD Help Desk 800-347-0887 or by e-mail at <a href="mailto:support@health.mo.gov">support@health.mo.gov</a>.

## SHOW ME HEALHTY WOMEN FORMS AND FORM ENTRY IN MOHSAIC

## **Show Me Healthy Women Forms Overview**

All forms needs to be kept in the patient's file. Other forms that need to be included in the file, not listed below, include: Eligibility form, proof of age-photo ID, and proof of income-tax form/paycheck status.

All forms are available on the web at: <a href="http://www.health.mo.gov/living/healthcondiseases/chronic/showmehealthywomen/forms.php">http://www.health.mo.gov/living/healthcondiseases/chronic/showmehealthywomen/forms.php</a>.

Direct any form related questions to the provider's Regional Program Coordinator (RPC).

#### SHOW ME HEALTHY WOMEN PATIENT HISTORY FORM (GREEN FORM)

The Patient History Form (green colored form) should be completed by each client at the initial screening visit and at every annual screening thereafter. The provider should enter the green colored form into MOHSAIC when reporting the initial screening visit and update the information each year as needed.

| MISSOURI DEPAP<br>BUREAU OF CAN<br>SHOW ME HEALT<br>PATIENT HIST<br>(TO BE COMPLET                                                                                                    | RTMENT OF HE.<br>CER AND CHRO<br>THY MISSOURIA<br>TORY<br>TED BY CLIENT                                                                       | ALTH AND SENI<br>DNIC DISEASE C<br>.NS/SHOW ME H<br>AND REVIEWED | OR SERVICE<br>CONTROL<br>IEALTHY WC                                                       | S<br>MEN                                                                                                    | Jet                                                                        | P. O. Box 57<br>ferson City, MO 65102-057<br>(573) 522-284 |  |
|----------------------------------------------------------------------------------------------------|----------------------------------------------------------------------------------------------------|------------------------------------------------------------------|-------------------------------------------------------------------------------------------|----------------------------------------------------------------------------------------------------|----------------------------------------------------------------------------|------------------------------------------------------------|--|
| ENROLLMENT SITE/SATELLITE CLINIC (IF ANY)                                                                                                    |                                                                                                    |                                                                  |                                                                                           |                                                                                                    | DATE OF VISIT (MM/DD                                                       | /YYYY)                                                     |  |
|                                                                                                    |                                                                                                    |                                                                  |                                                                                           |                                                                                                    |                                                                            |                                                            |  |
| A. PERSONAL HISTORY                                                                                                    |                                                                                                    |                                                                  |                                                                                           |                                                                                                    | 1                                                                          |                                                            |  |
| NAME (LAST, FIRST, MIDDLE INITIAL)                                                                                                    |                                                                                                    |                                                                  |                                                                                           |                                                                                                    | MAIDEN NAME                                                                |                                                            |  |
| E-MAIL ADDRESS                                                                                                    |                                                                                                    | HOME PHONE NO.                                                   |                                                                                           | WORK PHO                                                                                                    | DNE NO.                                                                    | GELL PHONE NO.                                             |  |
|                                                                                                    | ( )                                                                                                    |                                                                  | ( )                                                                                       |                                                                                                    |                                                                            |                                                            |  |
| STREET ADDRESS                                                                                                    | CITY/STATE                                                                                                    | ZIP CODE                                                         |                                                                                           |                                                                                                    |                                                                            |                                                            |  |
| DATE OF BIRTH (MM/DD/YYYY)                                                                                                    | UMBER (OPTIONAL)                                                                                                    | WHAT I                                                           | S THE PRIMAR                                                                              | Y LANGUAGE SPOKEN IN                                                                                         | YOUR HOME?                                                                 |                                                            |  |
|                                                                                                    |                                                                                                    | 🗆 English 🛛 Spanish 🔲                                            |                                                                                           |                                                                                                    | Other                                                                      |                                                            |  |
| NUMBER OF HOUSEHOLD MEMBERS                                                                                                    | INSURANCE COVERA                                                                                                    | AGE:                                                             | 1                                                                                         |                                                                                                    |                                                                            | MEDICAID DCN/MEDICARE NUMBER                               |  |
|                                                                                                    | □ None                                                                                                    | □ Mo HealthNe                                                    | et 🗆 Medicare 🗆 Private                                                                   |                                                                                                    |                                                                            |                                                            |  |
| <ul> <li>(1) White</li> <li>(2) Black or African American</li> <li>(3) Asian</li> <li>(4) Native Hawaiian or Other</li> <li>(5) American Indian or Alaska</li> <li>(6) Other</li> <li>(7) Unknown (please avoid u</li> </ul> | Pacific Islander<br>an Native<br>sing)                                                                                                    |                                                                  | Are you<br>Highest gra<br>(U. S. e<br>1 2 3 4                                             | of Hispani<br>de of scho<br>quivalent i<br>4 5 6                                                             | ic origin? □<br>ol completed (circle<br>f educated in anoth<br>7 8 9 10 11 | Yes □ No<br>e one)<br>her nation)<br>I 12 13 14 15 16      |  |
| How did you hear about the Show M<br>(please choose only one)<br>(1) Physician (8)<br>(2) Clinic (9)<br>(3) Television (10)<br>(4) Radio (11)<br>(5) Printed Ad (12)<br>(6) Billboard (13)<br>(7) Bus Sign (Sp               | Me Healthy Wom<br>Health Care F<br>Health Fair<br>Health Coaliti<br>Outreach Wor<br>Outreach Wor<br>Healtive/Frien<br>Other Locatio<br>ecify) | en program?<br>Provider<br>on<br>ker<br>d<br>n                   | What type of<br>appointmen<br>(1)<br>(2)<br>(3)<br>(3)<br>(4)<br>(5)<br>(6)<br>(7)<br>(8) | of transpor<br>t? (please<br>Bus<br>ACT Van<br>OATS Bus<br>Taxi<br>Personal \<br>Relative/F<br>SMTS<br>Other | tation did you use t<br>choose only one)<br>;<br>/ehicle<br>riend          | o get to your clinic                                       |  |
| Date of last Pap Test/_                                                                                                    |                                                                                                    |                                                                  | Date of Las                                                                               | t mammog                                                                                                    | jram//                                                                     | /                                                          |  |
| Do you now smoke cigarettes?                                                                                                    | 🗆 Everyday                                                                                                    | / □ So                                                           | me days                                                                                   | □ Not at                                                                                                    | all 🗆 Do                                                                   | n't know                                                   |  |
| Name and telephone numbers of tw                                                                                                    | o people who ca                                                                                                    | in always reach y                                                | ou:                                                                                       |                                                                                                    |                                                                            |                                                            |  |
| NAME                                                                                                    |                                                                                                    | HOME PHON                                                        | E WITH AREA COE                                                                           | E                                                                                                    | WORK PHONE                                                                 |                                                            |  |
|                                                                                                    |                                                                                                    |                                                                  |                                                                                           |                                                                                                    |                                                                            |                                                            |  |
| INAMIE                                                                                                    |                                                                                                    | HOME PHON                                                        | E WITH AREA COD                                                                           | E                                                                                                    | WORK PHONE                                                                 |                                                            |  |
|                                                                                                    |                                                                                                    | I                                                                |                                                                                           |                                                                                                    | 1                                                                          |                                                            |  |

### SHOW ME HEALTHY WOMEN SCREENING FORM (BLUE FORM)

The Screening Report Form (blue form) should be submitted at the initial, rescreen, an annual screening for all client's participating in SMHW. Document the first mammogram a client receives on the screening form.

| NROLMENT SITE/SATE/LITE SITE INAME AND A                                                                                                    | ADDRESS)                             |                    |                       |                      |                | REFERRING                  | PROVIDER / FOR         | DIRECT     | BILLING)                                   |
|----------------------------------------------------------------------------------------------------|--------------------------------------|--------------------|-----------------------|----------------------|----------------|----------------------------|------------------------|------------|--------------------------------------------|
|                                                                                                    |                                      |                    |                       |                      |                |                            | and the subject of the | - 211 12:0 |                                            |
| PERSONAL DATA                                                                                                    |                                      |                    |                       |                      |                |                            |                        |            |                                            |
| AME (LAST, FIRST, MIDDLE INITIAL)                                                                                                    |                                      |                    |                       |                      | 1              | SOCIAL SEC                 | CURITY NUMBER          |            |                                            |
| ATE OF BIRTH                                                                                                    | CLIENT ELIGIBILITY VERIFIED          | INSURANCE          | OVERAGE               | DEDUCTIBLE           | MET REFE       | RRAL FEE                   | MEDICARE               |            |                                            |
| MM DD YYYY                                                                                                    | Yes D No                             | Ves                | I No                  | C Yes C              | No             | 9                          | D Part A               | 0          | Part A and B                               |
| ISIT TYPE I Initial I Annual                                                                                                    | Rescreen                             | Height             | Weight                | BMI                  | Blood Press    | sure tat New               | cingl                  | _          |                                            |
| Initial CBE only 		Annual CBE onl                                                                                                    | ly 🗆 Mammogram only                  | t n.               | lbs                   |                      | -              | 2rd Ne                     | acing/                 |            |                                            |
| BREAST CANCER SCREEN                                                                                                    | NG                                   |                    |                       |                      |                |                            |                        |            | Reporting Onl                              |
| B 1. Does client report any BSE sy                                                                                                    | ymptoms?  TYes  N                    | la (IT "YES" con   | mplete B2.)           | Date                 | of CBE         | 1                          |                        |            | 7                                          |
| B 2. Symptoms Reported By Client                                                                                                    | t (Check any that apply. If 1,       | 2, 3 or 4B Is che  | ecked, may            | have two (2) di      | lagnostics a   | t clin/clan*               | s discretion.)         |            |                                            |
| (1) Lump                                                                                                    |                                      | 🗆 (4A              | ) Pain/Te             | nderness - 1s        | st occurrent   | ce D(                      | 4B) Pain/Tend          | ernes      | s - 2nd occurrence                         |
| (2) Nipple discharge                                                                                                    |                                      | □ (5)              | Other (s              | ecify)               |                |                            |                        |            |                                            |
| (3) Skin changes (dimpling, retrac                                                                                                    | tion, new nipple inversion,          |                    |                       |                      |                |                            |                        |            |                                            |
| uiceration, Paget's disease)                                                                                                    |                                      |                    |                       |                      |                |                            |                        |            |                                            |
| B 3. CBE within normal limits and fi                                                                                                    | indings Present at CBE               | (check yes or i    | no and one            | explanation)         |                |                            |                        |            |                                            |
| Yes Vithin normal limits                                                                                                    |                                      |                    |                       |                      |                |                            |                        |            |                                            |
| D(1) Benigh finding (fibrocystic                                                                                                    | c changes, diffuse lumpiness,        | clearly defined    | thickening,           | tendemess or         | r nodularity)  |                            |                        |            |                                            |
| DNo - Suspicious for cancer (A                                                                                                    | Any checked findings requi           | res completio      | n of two (2           | ) diagnostic         | procedure      | s entere                   | d on purple br         | east fo    | nm.)                                       |
| diffuse, poorly defined this                                                                                                    | ickening, cystic or solid)           | 口 (5)              | Skin dimp             | ing retraction; i    | new nipple i   | inversion;                 | peau d'orange; u       | liceratio  | on; one breast                             |
| (3) Nipple discharge                                                                                                    |                                      | 71.(5)             | lower than<br>Enlamed | lusual; promin       | ent veins, u   | nilateral; u<br>shie sunra | inusual increase       | in size    | , unilateral                               |
| (4) Nipple or areolar scaliness                                                                                                    | s or erythema                        | - (o)              | lymph noc             | les: also swelli     | ng of upper    | am am                      | warroundr, mital       | ACT VICULE | in on axinary                              |
| B.4. Risk for Breast Cancer mith                                                                                                    | Auston                               |                    |                       | Net second           | rad            |                            |                        |            |                                            |
|                                                                                                    | Average<br>High/Increased            |                    |                       | ) Not assess         | sed            |                            |                        |            |                                            |
| 94                                                                                                    | right instance                       |                    | -1-                   |                      |                |                            |                        |            |                                            |
| Rescreen CBE Planned  Ves D                                                                                                    | 0 No /                               |                    | Diagnos               | tic Work-up          | p Planne       |                            | 1Yes □No               |            |                                            |
| (must be less than 10 months)                                                                                                    |                                      |                    | Mutat p               | e ress triain do daj | M              | M DD                       | YYYY                   |            |                                            |
| B.5. Mammogram Results                                                                                                    |                                      |                    |                       |                      |                |                            |                        |            | Reporting On                               |
| D (4) Mampagam pat data at C                                                                                                    | PE does had                          | 0.0                | Consideral to         | oord aniv no h       | mant cando     | o otovádov                 |                        |            |                                            |
| diagnostic workup planned                                                                                                    | DE UUTIE d'IU                        | L (6)              | Referred to           | direct biller        | redat servic   | e provided                 | 1.000                  |            |                                            |
| <ul> <li>(1) Routine screening mammograph</li> </ul>                                                                                                    | ram                                  | D (3)              | Abnormal              | mammogram d          | tone by a no   | on-program                 | n funded provide       | er, patie  | int referred in for                        |
| <ul> <li>(2) Mammogram performed to a<br/>CL Positive BSE</li> </ul>                                                                                                    | evaluate symptoms:                   |                    | diagnostic            | evaluation (En       | iter results i | n Mammo                    | gram field as Re       | porting    | (Only)                                     |
| D Positive CBE                                                                                                    |                                      |                    | Date client           | referred for di      | agnosis.       |                            | //_                    | _          | _                                          |
| Previous abnormal man                                                                                                    | mmogram results (rescreen)           |                    |                       |                      |                | MM                         | 00                     | YYYY       |                                            |
| Mammography provider facility                                                                                                    |                                      |                    |                       |                      |                | _                          |                        |            | Mammonram Var                              |
| ifacility name/city/                                                                                                    | 1967 A. M. 1987                      |                    |                       |                      |                |                            |                        | -          | and an an an an an an an an an an an an an |
| Previous mammogram 🛛 Yes 🗆 No                                                                                                    | o 🗆 Unknown Date of                  | last mammo         | gram                  | /                    | Date of        | this ma                    | mmogram _              | 1          | 1                                          |
| Type of mammogram                                                                                                    | ng 🖸 Diagnostic                      |                    |                       | Method us            | sed for n      | ammoo                      | ram DD                 | gital      | Conventional                               |
| SMHW mammogram result (check o                                                                                                    | ne) (results with * require a        | daltional follow-  | up)                   |                      |                |                            |                        |            |                                            |
|                                                                                                    |                                      |                    |                       |                      |                |                            |                        |            |                                            |
| Left Right (Indicate why only one b                                                                                                    | breast had mammogram in COI          | MMENTS)            | Left F                | Right                |                |                            |                        |            |                                            |
| Normal   (1) Negative (Category                                                                                                    | 1)                                   | Abino              | ima 🗆 🛙               | (3) Probab           | iy Benign ((   | ategory 3                  | atononi di             |            |                                            |
| (2) Benign Finding (Cate                                                                                                    | egory 2)                             |                    |                       | 1 (4) SUSPIC         | Suggestive     | manty (C                   | alegory 4)             | N 51*      |                                            |
| Further diagnostic planned for: (3) Proba                                                                                                    | ably Benign: 🗆 Yes 🗆 No              | 0                  |                       | (14) Need e          | valuation or   | film comp                  | arison (Categor        | v o        |                                            |
| Rescreen mammogram planned                                                                                                    | D Yes D No D                         | iagnostic wo       | rk-up pla             | ned D Ye             |                |                            | and a surger           | - 1-       |                                            |
| (must be less than 10 months)/                                                                                                    |                                      | imust be less than | 60 days)              |                      |                |                            |                        |            |                                            |
| NM YYY                                                                                                    | et hill /nhusisian/haithe a          | amal               | Charles Street        | MM C                 | DD             | mm                         |                        |            |                                            |
| THE REPORT OF THE PROPERTY OF THE PROPERTY OF | eta one <i>innySician/tacility n</i> | entel              |                       |                      |                |                            |                        |            |                                            |
| Referred for diagnostic testingrane                                                                                                    | and the first stand in               |                    |                       |                      |                |                            |                        |            |                                            |

|                                                                                                    | xam only (1) Routine Pap tas<br>(2) Patient under su<br>(4) Pap tast not dor<br>(6) Referred to dire<br>(3) Abnormal Pap te | t<br>inveillance for previous abr<br>re. Patient proceeded direc<br>ct biller for Pap and Pelvic<br>est done by non-program p | normal (rescreen)<br>zty for diagnostic work-up or HPV<br>rovider - reporting only/referral da | testing<br>le <u>//_vvv</u>                                                        | Risk for Cervical<br>Cancer<br>(1) Average<br>(2) High/Increased<br>(4) Not assessed<br>(5) Unknown |  |  |  |
|----------------------------------------------------------------------------------------------------|----------------------------------------------------------------------------------------------------|----------------------------------------------------------------------------------------------------|------------------------------------------------------------------------------------------------|------------------------------------------------------------------------------------|----------------------------------------------------------------------------------------------------|--|--|--|
| C 1. Pelvic Exam Re                                                                                                    | esults                                                                                                    | C 2. Pel                                                                                                    | vic Exam Findings                                                                              |                                                                                    | C Reporting Only                                                                                    |  |  |  |
| Pelvic Exam WNL?<br>(Additional information req<br>Hysterectomy?<br>Cervix absent<br>Cervix absent di<br>(needs annual P<br>Cervix present<br>Reason for hyste                             | Yes D No Ulred In "No" selected, See C 2.) Yes No ue to cervical cancer ap test) erectomy unknown                           | Findings<br>1) Carv<br>1<br>1<br>1<br>1<br>1<br>1<br>1<br>1<br>1<br>1<br>1<br>1<br>1                                          | Findings Present at Pelvic Exam (check only one)                                               |                                                                                    |                                                                                                    |  |  |  |
| Date of Peivic Exam<br>Reproductive Status (ch<br>a) Premenopaus<br>b) Postmenopau                                                                                                    | INN DO YYYY<br>Ieck one)<br>al<br>Isal                                                                                      | 2) Exar<br>Rescreen<br>Diagnostic<br>(must be A                                                                               | n Complicated by Obeelty<br>planned D Yes D !<br>: planned D Yes D !<br>:ssthar 90 days)       | No / / /<br>No / / /<br>No / /                                                     |                                                                                                    |  |  |  |
| C 3. Pap Test Result                                                                                                    | ts                                                                                                    |                                                                                                    |                                                                                                |                                                                                    | Reporting Only                                                                                      |  |  |  |
| Previous Pap Isst<br>Specimen adequacy                                                                                                    | Yes No Unknown Satisfactory Unsatisfactory due to Unknown                                                                   | Date of                                                                                                    | Isst Pap test /<br>MM YYYY<br>Specimen type  Conver<br>Uquid I<br>Annual                       | Date of this Pap test<br>ntional Smear<br>Based<br>Pap due to previous treatment f | MM DD YYYY                                                                                          |  |  |  |
| Endocervical Cells                                                                                                    | (ASC-US)(May have HP) (4) Lowgrade StL (HPV/Mit) (5) Afypical Squamous Cel (6) Highgrade StL (with fea                      | v test)<br>1 Dysplasla/CIN I)*<br>Is, cannot exclude HSIL (<br>itures suspicious for invas                                    | (ASC-H)* [] (10)<br>ION/CIN II-II/CIS)* [] (11)                                                | Adenocarcinoma in situ<br>Adenocarcinoma<br>Other                                  |                                                                                                    |  |  |  |
|                                                                                                    | e / / MM                                                                                                    | אייייסט                                                                                                    |                                                                                                |                                                                                    | Reporting Only                                                                                      |  |  |  |
| C 4. HPV Test Date                                                                                                    | (1.(1) Coloring Serenging                                                                                                   | HPV Test Result                                                                                                    | (1) Positive (High Risk)                                                                       | HPV DNA Genotype 16 or 18                                                          | ST 1. 27                                                                                            |  |  |  |
| C 4. HPV Test Date                                                                                                    | (1) Collessing Screening     (2) Triage (Reflex)     (3) Not Done     (9) Unknown                                           |                                                                                                    | (2) Negative                                                                                   | negative and HPV High Risk G<br>□ Yes<br>□ No<br>□ No Test Performed               | Positive (Only report if Pa<br>sroup Positive)                                                      |  |  |  |
| C 4. HPV Test Date<br>Indication for HPV Test<br>Rescreen Pap plann<br>(less than 10 months)                                                                                               |                                                                                                    | -/                                                                                                    | (2) Negative<br>iagnostic work-up planned<br>nust be less than 00 days)                        | Inegative and HPV High Risk G                                                      | Positive (Only report if P)<br>shoup Positive)<br>d<br><u>/ / /</u><br>MM DD YYYY                   |  |  |  |
| C 4. HPV Test Date<br>ndication for HPV Test<br>Rescreen Pap plann<br>less than 10 months)<br>Referred for diagnos<br>physician/facility name)                                             |                                                                                                    | -/                                                                                                    | (2) Negative<br>iagnostic work-up planned<br>nust be less than 00 days)                        | Inegative and HPV High Risk G                                                      | Positive (Only report if P)<br>shoup Positive)<br>d<br><u>J J</u><br>MM DD YMY                      |  |  |  |
| C 4. HPV Test Date<br>Indication for HPV Test<br>Rescreen Pap plann<br>(less than 10 months)<br>Referred for diagnos<br>(physician/facility name)<br>Date of next routine F<br>D. COMMENTS |                                                                                                    |                                                                                                    | (2) Negative<br>Hagnostic work-up planned<br>nust be less than 00 days)                        | negative and HPV High Risk G                                                       | Poetitive (Only report if P)<br>inoup Positive)                                                     |  |  |  |

## SHOW ME HEALTHY WOMEN BREAST FORM (PURPLE FORM)

Breast Diagnosis and Treatment Form (purple form) should be completed for all clients with abnormal breast cancer screening results that require further diagnostic procedures and/or treatment.

|                         | BUREAU OF CANCE<br>SHOW ME HEALTHY<br>BREAST DIAGN                                    | R AND CHRONIC DISEA<br>MISSOURIANS/SMHW                                                                                                    | SE CONTROL                                                                                               |                                                |                                                                                                    |                                                                                                    |                                                                             | Jefferson                                                                 | City, MO 85102-0570<br>(573) 522-2848                           |
|-------------------------|---------------------------------------------------------------------------------------|----------------------------------------------------------------------------------------------------|----------------------------------------------------------------------------------------------------|------------------------------------------------|----------------------------------------------------------------------------------------------------|----------------------------------------------------------------------------------------------------|-----------------------------------------------------------------------------|---------------------------------------------------------------------------|-----------------------------------------------------------------|
| ENROLLMEN               | T SITE/SATELUTE (NAME AND AD                                                          | DRESS)                                                                                                    |                                                                                                    | 1                                              | REFER                                                                                                | RING PROVIDER (                                                                                                 | FORDIRE                                                                     | ECT BILLING)                                                              |                                                                 |
|                         | Contract on the local diversion of the                                                |                                                                                                    |                                                                                                    |                                                |                                                                                                    | _                                                                                                    |                                                                             |                                                                           |                                                                 |
| A. PERS                 | ONALDATA                                                                              |                                                                                                    |                                                                                                    |                                                |                                                                                                    |                                                                                                    |                                                                             |                                                                           |                                                                 |
| NAME (LAST,             | FIRST, MIDDLE INITIAL)                                                                |                                                                                                    |                                                                                                    |                                                |                                                                                                    |                                                                                                    |                                                                             |                                                                           |                                                                 |
| DATE OF BIR             | TH                                                                                    | SOCIAL SECURITY NUMBER                                                                                                    |                                                                                                    |                                                |                                                                                                    | - 1                                                                                                    | CLEATE                                                                      | KO BUTY VER                                                               | ielen                                                           |
|                         |                                                                                       | -                                                                                                    | Q                                                                                                    |                                                |                                                                                                    | 1000                                                                                                    | O Yes                                                                       |                                                                           | No                                                              |
| INSURANCE               | COVERAGE                                                                              | DEDUCTIBLE MET                                                                                                    | REFERRAL FEE                                                                                             | TYPE                                           | OFMEDI                                                                                               | ARE                                                                                                    |                                                                             | BOCT                                                                      |                                                                 |
| C Yes                   | LI NO                                                                                 | I Yes I No                                                                                                    |                                                                                                    | D Pa                                           | rt.A                                                                                                 | D Part A a                                                                                                    | nd E                                                                        | I Yes                                                                     | D No                                                            |
| B. BREAS                | ST DIAGNOSTIC PROC                                                                    | EDURES                                                                                                    | 3                                                                                                    |                                                |                                                                                                    |                                                                                                    |                                                                             |                                                                           | Reporting only                                                  |
| Diagnost                | ic Mammogram 🛛 🗆 🗠                                                                    | onventional C Diattai                                                                                                    |                                                                                                    |                                                |                                                                                                    |                                                                                                    |                                                                             |                                                                           |                                                                 |
| Additiona               | al Mammographic view                                                                  | r(s)                                                                                                    | MM BD                                                                                                    | mm                                             |                                                                                                    |                                                                                                    |                                                                             |                                                                           |                                                                 |
| Normal<br>Abnormal      |                                                                                       | ategory 1)<br>ing (Category 2)<br>nign (Category 3)<br>Abnormality (Category 4)<br>stive of Malignancy (Category 5                                                                                                 | 5)                                                                                                    |                                                |                                                                                                    |                                                                                                    |                                                                             |                                                                           |                                                                 |
| Ultrasour               | nd ; ,                                                                                | aging Pending (Category 0)                                                                                                    |                                                                                                    |                                                |                                                                                                    |                                                                                                    |                                                                             |                                                                           | D Burnting and                                                  |
|                         | MM DD YYYY                                                                            | 5                                                                                                    |                                                                                                    | _                                              |                                                                                                    |                                                                                                    | 1                                                                           | J Rescree                                                                 | en 🗆 Reporting oni                                              |
| Left:  <br>Right:       | Complete Limited Complete Complete Limited                                            |                                                                                                    | Norm<br>Abno<br>Other                                                                                    |                                                | <ul> <li>□ (1)</li> <li>□ (2)</li> <li>□ (3)</li> <li>□ (4)</li> <li>□ (5)</li> <li>□ (7)</li> </ul> | Negative (Ca<br>Benign Findir<br>Probably Ber<br>Suspicious A<br>Highly Sugges<br>Refer to BCC<br>Unsatisfactor | ategiory<br>ng (Cate<br>nign (Ca<br>bnorma<br>stive of M<br>CT<br>y - not i | 1)<br>egory 2)<br>ategory 3)<br>ality (Categ<br>Malignancy<br>interpreted | ory 4) - Refer to BCCT<br>(Category 5) -<br>- repeat (not paid) |
| Specialist              | Consultation Date                                                                     | Diagn                                                                                                    | ostic Work-up Planne                                                                                     | d 🗆 No                                         | ne 🗆                                                                                                 | 0-80 days (                                                                                                    | G 61-90                                                                     | ) days                                                                    | Reporting onl                                                   |
| CBE WNL                 | . □Yes □ No (If "N                                                                    | lo" indicate finding below                                                                                                    | )                                                                                                    |                                                |                                                                                                    |                                                                                                    |                                                                             |                                                                           |                                                                 |
| Benign fin<br>Suspiciou | Inding (1) Fi<br>s for cancer (2) Di:<br>(3) Nin<br>(4) Nin<br>(5) Sk<br>pr<br>(6) Er | brocystic changes, diffuse lu<br>screte palpable mass<br>ople discharge<br>pple or areolar scaliness or e<br>in dimpling, retraction, new n<br>ominent veins, or unilateral in<br>inlarged, tender, fixed, or hard | mpiness, clearly defin<br>nythema<br>hipple inversion, peau<br>norease in size<br>I palpable supraclavic | ed thick<br>d <sup>°</sup> orang<br>ular, infr | ening, (<br>e, ulcer<br>aclavici                                                                     | or nodularity<br>ation; also one<br>ular, or axiltary                                                           | e breast<br>lymph                                                           | t lower thar<br>nodes; als                                                | n usual; or unilateral<br>o swelling of upper arm               |
| Fine Nee                | edle/Cyst Aspiration                                                                  | M DD YYYY                                                                                                    | Cytopathology P                                                                                          | erforme                                        | I 🗆 Ye                                                                                               | s 🗆 No                                                                                                    |                                                                             |                                                                           | Reporting only                                                  |
| Left Brea               | ast                                                                                   |                                                                                                    |                                                                                                    | Right B                                        | reast                                                                                                |                                                                                                    |                                                                             |                                                                           |                                                                 |
| Туре                    | Superficial     Deep tissue under o                                                   | uidance                                                                                                    |                                                                                                    | Гуре                                           |                                                                                                    | Superficial<br>Seep tissue up                                                                                   | der qui                                                                     | dance                                                                     |                                                                 |
| Result                  | (1) Negative (2) Indeterminate (3) Suspicious for M (4) Malignancy - Refe             | alignancy - Refer to BCCT                                                                                                    |                                                                                                    | Result                                         |                                                                                                    | ) Negative<br>) Indeterminat<br>) Suspicious f                                                                  | e<br>for Mali                                                               | gnancy - R                                                                | efer to BCCT                                                    |

| Location D Physician Office D Hospital outpatient Facility Fee DYes No                                                                                                    |                                                                                                    | L Reporting only                                                                                                    |
|----------------------------------------------------------------------------------------------------|----------------------------------------------------------------------------------------------------|----------------------------------------------------------------------------------------------------|
|                                                                                                    | Anesthesia 🗆                                                                                                    |                                                                                                    |
| Primary Biopsy Type: Clear                                                                                                    | and the second second s |                                                                                                    |
| Breast Percutaneous                                                                                                    |                                                                                                    |                                                                                                    |
| Left Right Stereotactic Guided (19081)<br>US Guided (19083)<br>Needle Core, No Guidance (19100)                                                                                                    | Add Lesion                                                                                                    | Additional Primary Pathology<br>No additional pathology<br>1 additional pathology                                                     |
| □ Incisional, No Guidance (19101) □ Mammogram Guided (19281) □ Stereotactic G<br>□ Excisional (19120 or 19125) Preoperative placement of clip? □ Yes □ No<br>Radiological exam? □ Yes □ No                                                                                                    | Guided (19283) 🔲 US Guided (19285)                                                                                                    | 2 additional pathology     3 additional pathology                                                                                     |
| Additional Lesion: Clear                                                                                                    |                                                                                                    |                                                                                                    |
| Incisional, No Guidance (19101)     Imammogram Guided     Stereotactic     Excisional (19120)     Excisional (19120)     Radiological exam?     Yes D No                                                                                                    | Guided 🔲 US Guided                                                                                                    | Additional Primary Pathology<br>No additional pathology<br>1 additional pathology<br>2 additional pathology<br>3 additional pathology |
| Additional Facility Fee 🗆 Yes 🗆 No                                                                                                    |                                                                                                    |                                                                                                    |
| Bioney Docult /Boost calls most cause poulti Statue of Figal Disc                                                                                                    | mosis                                                                                                    |                                                                                                    |
| Diopsy Result (Report only most severe result) Status of Final Diag                                                                                                    | nosis                                                                                                    |                                                                                                    |
| (2) Benjan/Atvoical     (1) Work-up C                                                                                                    | Complete (Complete Section C)                                                                                                    |                                                                                                    |
| (3) Indeterminate     (2) Work-up                                                                                                    | renaing<br>plaw-up (Enter Lost to Follow-up Data                                                                                                    | in Final Diagnosis Data                                                                                                    |
| (4) Malignancy     (3) Lost to P                                                                                                    | Potisod (Decembe in semant estime                                                                                                    | furt have signed univers                                                                                                    |
|                                                                                                    | able (Describe in coment section)                                                                                                    | - Describe)                                                                                                    |
| Next Breast Cancer Screening Date                                                                                                    | ···· (····· ··· ··· ··· ··· ··· ··· ···                                                                                                    |                                                                                                    |
|                                                                                                    |                                                                                                    |                                                                                                    |
| Other Procedure (specify):                                                                                                    | Other Procedure Date:                                                                                                    |                                                                                                    |
|                                                                                                    | Y                                                                                                    |                                                                                                    |
|                                                                                                    | MM DD YYYY                                                                                                    |                                                                                                    |
| C BREAST DIAGNOSIS                                                                                                    |                                                                                                    |                                                                                                    |
| (1) (A) Lobular Caminama In Situ /I CIEL (Chass Olt                                                                                                    |                                                                                                    |                                                                                                    |
| (5) Ductal Carcinoma In Situ (DCIS) (Stage 0)*     (2) Invasive Breast Cancer*                                                                                                    |                                                                                                    |                                                                                                    |
| (a) Looplan Garcinoma in Situ (LCIS) (Stage 0)*     (b) Ductal Carcinoma in Situ (DCIS) (Stage 0)*     (2) Invasive Breast Cancer*  Final Diagnosis/Imaging Date                                                                                                    |                                                                                                    |                                                                                                    |
| City Ecologia Carcinoma In Situ (ECIS) (Stage 0)*  (5) Ductal Carcinoma In Situ (DCIS) (Stage 0)*  (2) Invasive Breast Cancer*  Final Diagnosis/Imaging Date  //  MM DD  DD DD                                                                                                    |                                                                                                    |                                                                                                    |
|                                                                                                    | Тупе                                                                                                    |                                                                                                    |
| D (*) Lobal Carcinoma In Situ (DCIS) (Stage 0)*  (5) Ductal Carcinoma In Situ (DCIS) (Stage 0)*  (2) Invasive Breast Cancer*  Final Diagnosis/Imaging Date  ////  DD/  DD/ DD/ DD/ DD/ DD/ DD/ DD/ DD/ DD/                                                                                                    | Туре                                                                                                    |                                                                                                    |
| Control Carcinoma In Situ (DCIS) (Stage 0)*     Control Carcinoma In Situ (DCIS) (Stage 0)*     Control Carcinoma In Situ     | Type<br>□ (1)Surgery                                                                                                    |                                                                                                    |
|                                                                                                    | Type<br>(1) Surgery<br>(2) Radiation                                                                                                    |                                                                                                    |
| D. BREAST TREATMENT  Status of Treatment  (1) Started  (2) Pending  (3) Lost to F/U (Describe in comment section)  (4) Refused (Describe in comment section)  (4) Refused (Describe in comment section)  (4) Refused (Describe in comment section)  (4) Refused (Describe in comment section)  (5) (4) Refused (Describe in comment section)  (5) (4) Refused (Describe in comment section)  (5) (4) Refused (Describe in comment section)  (5) (4) Refused (Describe in comment section)  (5) (4) Refused (Describe in comment section)  (5) (5) Refused (Describe in comment section)  (5) (5) Refused (Describe in comment section)  (5) (5) Refused (Describe in comment section)  (5) (5) Refused (Describe in comment section)  (5) (5) Refused (Describe in comment section)  (5) (5) Refused (Describe in comment section)  (5) Refused (Describe in comment section)  (5) Refused (Describe in comment sect | Type<br>(1) Surgery<br>(2) Radiation<br>(3) Chemotherapy<br>(4) (1) (1) (1) (1) (1) (1) (1) (1) (1) (1                                                                                                    |                                                                                                    |
|                                                                                                    | Type<br>(1) Surgery<br>(2) Radiation<br>(3) Chemotherapy<br>(4) Hormone                                                                                                    |                                                                                                    |
|                                                                                                    | Type<br>(1) Surgery<br>(2) Radiation<br>(3) Chemotherapy<br>(4) Hormone<br>(5) Immunotherapy                                                                                                    |                                                                                                    |
|                                                                                                    | Type<br>(1) Surgery<br>(2) Radiation<br>(3) Chemotherapy<br>(4) Hormone<br>(5) Immunotherapy<br>(6) Other Cancer The                                                                                                    | гару                                                                                                    |
|                                                                                                    | Type<br>(1) Surgery<br>(2) Radiation<br>(3) Chemotherapy<br>(4) Hormone<br>(5) Immunotherapy<br>(6) Other Cancer The<br>Specify_                                                                                                    | гару                                                                                                    |
|                                                                                                    | Type<br>(1) Surgery<br>(2) Radiaton<br>(3) Chemotherapy<br>(4) Hormone<br>(5) Immunotherapy<br>(6) Other Cancer The<br>Specify                                                                                                    | гару                                                                                                    |
|                                                                                                    | Type<br>(1) Surgery<br>(2) Radiation<br>(3) Chemotherapy<br>(4) Hormone<br>(5) Immunotherapy<br>(6) Other Cancer The<br>Specify                                                                                                    | гару                                                                                                    |
|                                                                                                    | Type<br>(1) Surgery<br>(2) Radiation<br>(3) Chemotherapy<br>(4) Hormone<br>(6) Other Cancer The<br>Specify                                                                                                    | гару                                                                                                    |
|                                                                                                    | Type<br>(1) Surgery<br>(2) Radiation<br>(3) Chemotherapy<br>(4) Hormone<br>(5) Immunotherapy<br>(6) Other Cancer The<br>Specify                                                                                                    | rapy                                                                                                    |
|                                                                                                    | Type<br>(1) Surgery<br>(2) Radiation<br>(3) Chemotherapy<br>(4) Hormone<br>(6) Other Cancer The<br>Specify                                                                                                    | гару                                                                                                    |
|                                                                                                    | Type<br>(1) Surgery<br>(2) Radiation<br>(3) Chemotherapy<br>(4) Hormone<br>(5) Immunotherapy<br>(6) Other Cancer The<br>Specify                                                                                                    | гару                                                                                                    |
|                                                                                                    | Type<br>(1) Surgery<br>(2) Radiation<br>(3) Chemotherapy<br>(4) Hormone<br>(5) Immunotherapy<br>(6) Other Cancer The<br>Specify                                                                                                    | rapy                                                                                                    |
|                                                                                                    | Type<br>(1) Surgery<br>(2) Radiation<br>(3) Chemotherapy<br>(4) Hormone<br>(5) Immunotherapy<br>(6) Other Cancer The<br>Specify                                                                                                    | rapy                                                                                                    |
|                                                                                                    | Type<br>(1) Surgery<br>(2) Radiation<br>(3) Chemotherapy<br>(4) Hormone<br>(5) Immunotherapy<br>(6) Other Cancer The<br>Specify                                                                                                    | rapy                                                                                                    |

### SHOW ME HEALTHY WOMEN CERVICAL FORM (YELLOW FORM)

Cervical Diagnosis and Treatment Form (yellow form) should be completed for all clients with abnormal cervical cancer screening results that require further diagnostic procedures and/or treatment.

|                                                                                                    |                                                                                                    | the transfers           |                                                    |                                                             |                                  |                    |                  |
|----------------------------------------------------------------------------------------------------|----------------------------------------------------------------------------------------------------|-------------------------|----------------------------------------------------|-------------------------------------------------------------|----------------------------------|--------------------|------------------|
| ENROLLMENT SITE/SATELLITE (NAME AND)                                                                                                    | ADDRESS                                                                                                    |                         |                                                    | REFERRING PRO                                               | VIDER (FOR                       | DIRECT BILLING)    |                  |
| A. PERSONAL DATA                                                                                                    |                                                                                                    |                         |                                                    |                                                             | _                                |                    |                  |
|                                                                                                    | SOCIAL SECURITY NU                                                                                                    | JMBER                   | - 11                                               |                                                             | CUENTE                           | LIGIBILITY VERIFIE | 0                |
|                                                                                                    | DEDUCTIBLE MET                                                                                                    |                         | TYPE OF                                            | MEDICARE<br>DPartA and B                                    |                                  | BOCT               |                  |
| B. CERVICAL DIAGNOSTIC                                                                                                    | PROCEDURES                                                                                                    |                         | 1                                                  |                                                             |                                  |                    |                  |
| Specialist Consultation                                                                                                    | MM DD YYYY                                                                                                    |                         |                                                    |                                                             |                                  |                    | C Reporting Only |
| Diagnostic Work-up Planned                                                                                                    | D None D 0-60 Day                                                                                                    | ys 🗆 61-90 days         |                                                    |                                                             |                                  |                    |                  |
| Colposcopy without Biopsy                                                                                                    | MM DD - YYY                                                                                                    | Ŷ                       |                                                    |                                                             |                                  |                    | Reporting Only   |
| Colposcopy                                                                                                    | 1<br>10 1111                                                                                                    |                         |                                                    |                                                             |                                  |                    | Reporting Only   |
| D Polypectomy                                                                                                    | 1                                                                                                    |                         |                                                    |                                                             |                                  |                    | C Reporting Only |
| Cervical Biopsy<br>Cervical Biopsy/EC<br>Endocervical Biopsy/Ca<br>Colposcopy inadequate, n                                                                                                    | C Biopsy<br>an only be reimbursed<br>need further diagnostic                                                                              | with cervical biopsy) 🛛 | 1 Additiona<br>2 Additiona<br>3 Additiona          | al Cervical Biops<br>al Cervical Biops<br>al Cervical Biops | sy<br>lies<br>lies               |                    |                  |
| Cervical Biopsy<br>Cervical Biopsy/EC<br>Endocervical Biopsy/EC<br>Colposcopy inadequate, n<br>Diagnostic procedures, choos                                                                                                    | C Biopsy<br>an only be reimbursed<br>need further diagnostic<br>se ONLY one                                                               | with cervical biopsy)   | 1 Addition:<br>2 Addition:<br>3 Addition:          | al Cervical Biops<br>al Cervical Biops<br>al Cervical Biops | iy<br>ies<br>ies                 |                    | D Reporting Only |
| Cervical Biopsy<br>Cervical Biopsy/EC<br>Endocervical Biopsy/EC<br>Colposcopy inadequate, n<br>Diagnostic procedures, choos                                                                                                    | C Biopsy<br>an only be reimbursed<br>need further diagnostic<br>se ONLY one                                                               | with cervical biopsy)   | 1 Addition:<br>2 Addition:<br>3 Addition:          | al Cervical Biops<br>al Cervical Biops<br>al Cervical Biops | sy<br>ies<br>ies                 |                    | □ Reporting Onl  |
| Cervical Biopsy Ca Colposcopy inadequate, n Diagnostic procedures, choos CLEEP                                                                                                    | C Biopsy<br>an only be reimbursed<br>need further diagnostic<br>se ONLY one<br>Cold P<br>Cold P<br>(1)<br>(2)<br>(3)<br>(4)               | with cervical biopsy)   | 1 Addition:<br>2 Addition:<br>3 Addition:          | al Cervical Biops<br>al Cervical Biops<br>al Cervical Biops | sy<br>iles<br>iles<br>cal Curett | age (alone)        | Reporting Onl    |
| Cervical Biopsy<br>Cervical Biopsy/EC<br>Colposcopy inadequate, n<br>Diagnostic procedures, choos<br>CLEEP Cervical Procedure                                                                                                    | C Biopsy<br>an only be reimbursed<br>need further diagnostic<br>se ONLY one<br>Cold H<br>(1)<br>(2)<br>(3)<br>(4)                         | with cervical biopsy)   | 1 Addition:<br>2 Addition:<br>3 Addition:<br>9 MYY | al Cervical Biops<br>al Cervical Biops<br>al Cervical Biops | sy<br>iles<br>cies               | age (alone)        | Reporting Only   |
| Cervical Biopsy<br>Cervical Biopsy/EC<br>Colposcopy inadequate, n<br>Diagnostic procedures, choos<br>CLEEP COR<br>Other Cervical Procedure<br>Next Cervical Cancer Screenin                                                                                                    | C Biopsy<br>an only be reimbursed<br>need further diagnostic<br>se ONLY one<br>Cold I<br>(1)<br>(2)<br>(2)<br>(3)<br>(4)<br>(specity)     | with cervical biopsy)   | 1 Addition:<br>2 Addition:<br>3 Addition:          | al Cervical Biops<br>al Cervical Biops<br>al Cervical Biops | sy<br>sies<br>sal Curett         | age (alone)        | Reporting Only   |
| Cervical Biopsy Carterial Biopsy/EC Endocervical Biopsy/EC Carterial Biopsy (Ca Colposcopy inadequate, n Diagnostic procedures, choos Carterial Carterial Ca | C Biopsy<br>an only be reimbursed<br>need further diagnostic<br>se ONLY one<br>Cold I<br>(1)<br>(2)<br>(3)<br>(4)<br>(specity)<br>mg Date | with cervical biopsy)   | 1 Addition:<br>2 Addition:<br>3 Addition:<br>      | al Cervical Biops<br>al Cervical Biops<br>al Cervical Biops | sy<br>sies<br>sal Curett         | age (alone)        | D Reporting Onl  |

| Diagnosis (RECORD MOST SEVERE RESULT)                                                                                                    | (Diagnostic results with (*) require treatment)                                                                                     |
|----------------------------------------------------------------------------------------------------|----------------------------------------------------------------------------------------------------|
| <ul> <li>□ (1) Normal/Benign Reactive/Inflammation</li> <li>□ (2) HPV/Condytomata/Atypia</li> <li>□ (3) CIN I/Mid Dysplasia/Low grade SIL (Bio</li> <li>□ (4) CIN II/Moderate Dysplasia (Biopsy Dia</li> <li>□ (5) CIN III/Severe Dysplasia/High Grade</li> <li>□ (6) Invasive (Biopsy Diagnosed)' (Refer t</li> <li>□ (7) Other</li> </ul>                                                     | psy Diagnosed)"<br>Ignosed)" (Refer to BCCT)<br>SIL/Carcinoma In Situ (CIS), Stage 0 (Biopsy Diagnosed)" (Refer to BCCT)<br>o BCCT) |
| Diagnosis Date                                                                                                    |                                                                                                    |
| ERVICAL TREATMENT                                                                                                    |                                                                                                    |
| Status of Treatment<br>Started<br>Pending<br>Lost to F/U (Describe in comment sec<br>Work up refused (Describe in commer<br>Not Needed                                                                                                    | tion)<br>It section/Must have signed waiver)                                                                                        |
| Type<br>Cryotherapy<br>Conization (LEEP, Cold Knife)<br>Radiation Therapy<br>Chemotherapy<br>Surgery<br>Immunotherapy<br>Other Cancer Therapy - Specify                                                                                                    |                                                                                                    |
| tment Facility<br>Ity Name/City                                                                                                    |                                                                                                    |
| Treatment Started / / | 2027                                                                                                    |
| ments                                                                                                    |                                                                                                    |

## **Show Me Healthy Women Claim Entry**

Before submitting any claims, application for access to MOHSAIC must be made. Approval for access will be granted within approximately one week. Please see MOHSAIC section of this manual (starting page 3) for further instructions.

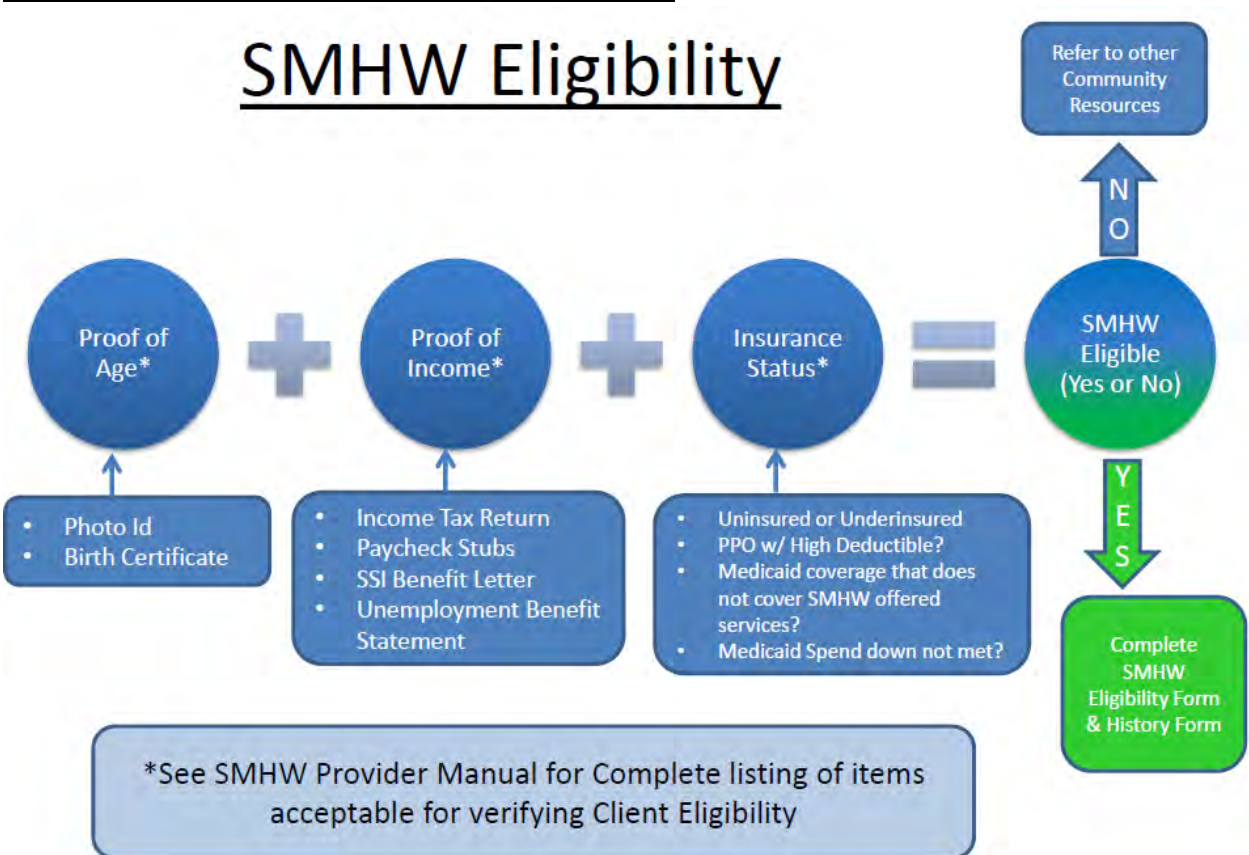

SHOW ME HEALTHY WOMEN CLIENT ELIGIBILITY

## **CLAIM SUBMISSION**

#### Entering or Viewing a Client

The main screen for the SMHW program appears. To enter or view a client:

- Click on the 'Client' link on the menu bar
- Choose 'Submit New Forms/Billing'

| DEPARTMENT OF HEA<br>Current Client: None Selected | LTH AND SENIOR SERVICES                         | SHOW ME HEALTHY MISSOURIANS | User: <u>BETAD</u> |
|----------------------------------------------------|-------------------------------------------------|-----------------------------|--------------------|
| CLIENT PROV DER                                    | L ADMINISTRATIVE Development<br>AID INFORMATION |                             |                    |
|                                                    | WELCOME 1                                       | Ο                           |                    |
|                                                    | MOHSLIC                                         |                             |                    |
|                                                    |                                                 |                             |                    |
|                                                    |                                                 |                             |                    |
|                                                    |                                                 |                             |                    |
| Donë                                               |                                                 | Loc                         | cal intranet       |

#### **Client Search**

In 'Submit New Forms/Billing' screen under the 'Client Information' section, choose either to 'Search and Select' or 'Register a New Client.'

Type the Social Security Number (SSN) with no spaces or hyphens; the Departmental Client Number (DCN) or the last and first name of the client separated by a comma (Example: Doe, Jane). **Do not click return – wait until drop down menu appears.** 

If the screen returns more names than the screen will hold, use the scroll down bar to see the full screen. If there are more than 15 names on the screen use the double arrow at the bottom of the screen to proceed to the next search result screen.

| State of Missouri<br>DEPARTM | ENT OF HEALTH AND SENIOR SER             | VICES                 | SHOW ME HEALTHY MISSOURIANS |
|------------------------------|------------------------------------------|-----------------------|-----------------------------|
| Current Client, N            | tone Selected                            |                       |                             |
| CLIENT                       | PROVIDER FINATCIAL ADMINISTRATIVE        | Development           |                             |
| SUBMIT NEW FOR               | MS/BILLING                               |                       |                             |
|                              |                                          |                       |                             |
| Show Instructions            |                                          |                       |                             |
| Submit Forr                  | n                                        |                       |                             |
| Client Information           | n                                        |                       |                             |
| Client Name                  | • ?                                      | Update Client Informa | tion                        |
| Address                      |                                          | SSN                   | Sex                         |
|                              |                                          | DOB                   | Race                        |
|                              |                                          | DCN                   | Ethnicity                   |
| City, State Zip              | ▼, MO ▼ Pho                              | ne 🗌 - 🗌 -            | No Phone                    |
| Provider Informa             | tion                                     |                       |                             |
|                              | C Regular Billing C Direct Billing       |                       |                             |
| Provider                     | <b>—</b> R:                              | eferring Provider     | <b>-</b>                    |
| Service                      |                                          |                       |                             |
| Name/Address                 | an an an an an an an an an an an an an a |                       |                             |
| Type                         |                                          |                       |                             |
| Version                      |                                          |                       | Create Form Close           |
| ļ                            |                                          |                       |                             |
|                              |                                          |                       |                             |
|                              |                                          |                       |                             |
| 🔊 Done                       |                                          |                       |                             |

#### Searching for Current Client

If the client name appears, then select the correct name by clicking on it. Verify the name by checking the date of birth (DOB) and DCN number, if available. The client may be in the system with multiple names. Choose the name of the client as she presents to you. If not available, select one and then correct with 'Update Client Information.'

The client information screen will display the client demographic information. If any information is missing, add the correct information in the 'Update Client Information' screen.

If the client name is not in the database, this screen will say 'No Results Found'. Press the tab key to continue.

| State of Missouri | 1ENT OF H         | EALTH AND SEN              | IOR SER      | VICES s                  | HOW ME HEA     | ALTHY MISS | OURIANS |
|-------------------|-------------------|----------------------------|--------------|--------------------------|----------------|------------|---------|
| Current Client:   | None Selected     |                            |              |                          |                |            |         |
| CLIENT            | PROVIDER          | FINANCIAL ADMIN            | ISTRATIVE    | Development              |                |            |         |
| SUBMIT NEW FO     | RMS/BILLING       | VIEW MEDICAID INFORM       | MATION       |                          |                |            |         |
|                   |                   |                            |              |                          |                |            |         |
| Show Instruction  | IS                |                            |              |                          |                |            |         |
| Submit For        | m                 |                            |              |                          |                |            |         |
| Client Informati  | on                |                            |              |                          |                |            |         |
| Client Name       | jane, doe         | - ?                        | (            | Update Client Informatio | on 🔪 📒         |            |         |
| Address           | 2 of 2 retrieved. | . Make a selection, Refine | Search or Pr | tab key to continue      |                |            |         |
| Address           | Name              | DOB                        | DCN          | Address                  |                | PartyID    |         |
|                   | JANET, DOE M      |                            | 123456       | 78                       |                | 378223108  |         |
|                   | JANET, DOE M      |                            | 123456       | 78                       |                | 378223116  |         |
| City, State Zip   |                   |                            |              |                          |                |            |         |
| Provider Inform   |                   |                            |              |                          |                |            |         |
|                   |                   |                            |              |                          |                |            |         |
| Provider          |                   |                            |              |                          |                |            |         |
| Service           |                   |                            |              |                          |                |            |         |
| Name/Address      | J                 |                            |              |                          |                |            |         |
| Form Type / Vers  | ion               |                            |              |                          |                |            |         |
| Yeusian           |                   |                            |              |                          | Create Form    | Close      |         |
| Version           | <b>I</b>          |                            |              |                          | orouto r orini |            |         |
|                   |                   |                            |              |                          |                |            |         |
|                   |                   |                            |              |                          |                |            |         |
| <i>(</i>          |                   |                            |              |                          |                |            |         |

#### Adding a New Client

If the client name does not appear, then hit the 'enter' or 'tab' key and the message to add a new client appears. Click the 'OK' button and proceed to the 'Add Person' screen.

| CLIENT                  | lone Selected PROVIDER FINANCIAL ADMINISTRATIVE Development                                                                                                    |
|-------------------------|----------------------------------------------------------------------------------------------------|
| SUBMIT NEW FOR          | MS/BILLING                                                                                                    |
| how Instructions        |                                                                                                    |
| Submit For              | n                                                                                                    |
| lient Informatio        | Microsoft Internet Explorer                                                                                                    |
| Client Name             | ane, doe                                                                                                    |
| Address                 | The client was NOT found in MOHSAIC. Click OK to add the client. Click CANCEL to search again.                                                                                                    |
| City, State Zip         | OK Cancel                                                                                                    |
| Provider Informa        |                                                                                                    |
| Provider                | Referring Providex                                                                                                    |
| Service<br>Name/Address | A Contraction of the second second seco |
| form Type/Versio        | n                                                                                                    |
| Type                    |                                                                                                    |
|                         | Create Form Close                                                                                                    |

The search will check the MOHSAIC and DSS databases. If the client name is not in the system, the screen appears with the 'No results found matching search criteria.' Click the 'Create New Client on MOHSAIC' link.

| 🗿 QuickClient        | Add Web Page                  | Dialog                      |        | × |
|----------------------|-------------------------------|-----------------------------|--------|---|
| Add Person           |                               |                             |        |   |
| Show Instructions    |                               |                             |        | _ |
| Client               |                               |                             |        |   |
| Last Name *          | CORRECT                       | First Name *<br>Middle Name | IMA    |   |
| Suffix               |                               | Prefix                      |        |   |
| Date of Birth *      | 3/21/1952                     | Gender *                    | FEMALE |   |
| Ethnicity *          | NON HISPANIC                  | SSN                         |        |   |
| Race *               | AMERICAN INDIAN -             | CHIPPEWA                    |        |   |
| Search Create New C  | lient on MOHSAIC   Modify Sea | rch Cencel                  |        | _ |
| No recults found mat | obina coprob oritoria         |                             |        |   |
| No results Iounu mat | ching search chiena.          |                             |        |   |
|                      | _                             |                             |        |   |

#### Adding new client, continued

The 'Client Information' screen is displayed. The next step is to enter the address and telephone number. Then proceed to the 'Provider Information' section or view Medicaid information.

| State of Missouri<br>DEPARTM | ENT OF HEA          | LTH AND SE           | NIOR SEE         | RVICES                                       | SHOW                              |                                 | MISS |
|------------------------------|---------------------|----------------------|------------------|----------------------------------------------|-----------------------------------|---------------------------------|------|
| Current Client: RE           | ALGET No Addres     | ss Found No Phone Ir | nformation Found |                                              | 511011                            |                                 | Us   |
| CLIENT                       | FINANCIAL           |                      |                  |                                              |                                   |                                 |      |
| SUBMIT NEW FOR               | MS/BILLING <u>V</u> | IEW MEDICAID INFO    | RMATION          |                                              |                                   |                                 |      |
|                              |                     |                      |                  |                                              |                                   |                                 |      |
| Show Instructions            | 3                   |                      |                  |                                              |                                   |                                 |      |
| Submit For                   | m                   |                      |                  |                                              |                                   |                                 |      |
| Client Informatio            | n                   |                      |                  |                                              |                                   |                                 |      |
| Client Name                  | REAL, GET           | <b>•</b>             | 2                | Update Client In                             | formation                         |                                 |      |
| Address                      |                     |                      |                  | SSN 555-66-5<br>DOB 12/12/19<br>DCN 63045647 | 551 Sex<br>51 Race<br>7 Ethnicity | FEMALE<br>WHITE<br>NON HISPANIC |      |
| enty, State Zip              |                     | ▼, MO ▼              | Pho              | ne 🗌 - 📃                                     | r                                 | No Phone                        |      |
| Provider Informa             | ation               |                      |                  |                                              |                                   |                                 |      |
|                              | O Regular Billi     | t Billing            |                  |                                              |                                   |                                 |      |
| Provider                     | SHANNON COUNTY      | HEALTH DEPARTME      | NT 🔽 R           | eferring Provider                            |                                   |                                 | ~    |
| Service<br>Name/Address      | OREGON COUNTY HE    | ALTH DEPARTMENT - 1  | 19 GREY JONES    | STREET, EMINENC                              | E, MO 65466                       |                                 | •    |
| Form Type/Versi              | on                  |                      |                  |                                              |                                   |                                 |      |
| Туре                         |                     |                      | -                |                                              |                                   |                                 |      |
| Version                      |                     |                      | -                |                                              | Create                            | e Form Clos                     | e    |
|                              |                     |                      |                  |                                              |                                   |                                 |      |
|                              |                     |                      |                  |                                              |                                   |                                 |      |
| -                            |                     |                      |                  |                                              |                                   |                                 | 1    |

#### Address Verification

If the system does not recognize the address, 'Address Verification' will pop up. If the address is correct, enter the county and click "save." Or, change the address to a valid address and click save.

If the county and address match the database, the pop-up box will turn orange. If not, and both fields are correct, call SMHW at 866-726-9926 to request an address fix. Normally this fix will be done overnight.

| Popup Web Page Dialog                                                                                                    | ×                                                                                                    |
|----------------------------------------------------------------------------------------------------|----------------------------------------------------------------------------------------------------|
| rification                                                                                                    |                                                                                                    |
| entered could not be completely verified.<br>ddress could not be validated or multiple addresses were found that could<br>the address being entered.<br>of the possible addresses or accept the address as entered. | d                                                                                                    |
| ition                                                                                                    |                                                                                                    |
| NOTE: This address will be marked as OVERRIDE.<br>164 SYCAMORE LN<br>JEFFERSON CITY, MO 65109<br>County                                                                                                    |                                                                                                    |
| No valid addresses were found.                                                                                                    |                                                                                                    |
|                                                                                                    | Popup Web Page Dialog<br>rification<br>entered could not be completely verified.<br>ddress could not be validated or multiple addresses were found that could<br>the address being entered.<br>of the possible addresses or accept the address as entered.<br>the possible addresses or accept the address as entered.<br>NOTE: This address will be marked as OVERRIDE.<br>164 SYCAMORE LN<br>JEFFERSON CITY, MO 65109<br>County |

#### Checking for Medicare/Medicaid

If the client name is not on Medicaid, the screen will be empty. The 'View Medicaid Information' is transferred from the DSS database. **This screen is 'read only'**. The screen will display the current client at the top of the screen.

If a client name is displayed at the top of the screen and is on Medicaid, the screen will be filled in.

| State of Missouri<br>DEPARTMENT OF HEALTH A | ND SENIOR SER    | RVICES   | SHOW ME H   | IEALTHY I | <b>MISSOURIA</b><br>User: <u>BETA</u> |
|---------------------------------------------|------------------|----------|-------------|-----------|---------------------------------------|
| CLIENT FINANCIAL                            |                  |          |             |           |                                       |
| SUBMIT NEW FORMS / BILLING                  | CAID INFORMATION |          | -           |           |                                       |
| Client - ROSES, MERRY Chang                 | <u>le Client</u> |          |             |           |                                       |
| Client's Medicaid Status                    |                  |          |             |           |                                       |
| Status                                      | Status Date      |          |             |           |                                       |
| Parent/Guardian Medicaid Case Info          | ormation         |          |             |           |                                       |
| DCN                                         |                  | Status   |             |           |                                       |
| Telephone                                   |                  |          |             |           |                                       |
| Address 1                                   |                  |          |             |           |                                       |
| Address 2                                   |                  |          |             |           |                                       |
| City                                        |                  | State    | Zıp         |           |                                       |
| Client's Medicaid Dates                     |                  |          |             |           |                                       |
| Begin Date End Date                         | Program          | Leve     | el Of Care  | ME Code   |                                       |
|                                             |                  |          |             |           |                                       |
|                                             |                  |          |             |           | 1                                     |
| Client's Managed Care(Medicaid On           | ly)              |          |             |           |                                       |
| Plan                                        | Begin Date       | End Date | Plan Number |           |                                       |
| 1                                           |                  |          |             |           |                                       |
|                                             | <u>Clo</u>       | se       |             |           |                                       |
| Done                                        |                  |          |             | Nocal i   | intranet                              |

This screen shows all of the client and guardian (if applicable) information as well as the managed care information. If there is an open date but no close date, the client is on some sort of assistance.

| State of Missouri | MENT OF HEALTH A         | ND SENIOR SE     | PVICES        | <u>cuow</u>  |           |                |
|-------------------|--------------------------|------------------|---------------|--------------|-----------|----------------|
| DEFART            | MENT OF HEALTHA          | IND SEINOR SE    | KVICL5        | SHOW         | ME HEALTH | Ilear F        |
| CLIENT            |                          |                  | F Development |              |           | Osei. <u>i</u> |
| SUBMIT NEW F      | ORMS / BILLING           | CAID INFORMATION |               |              |           |                |
| 0000000           |                          |                  |               |              |           |                |
|                   |                          |                  |               |              |           |                |
| Client's Me       | edicaid Status           |                  |               |              |           |                |
| Status            | 0                        | Status Date      |               |              |           |                |
| Parent/Gu         | ardian Medicaid Case Inf | ormation         |               |              |           |                |
| DCN               | 18053885                 |                  | Statu         | s 5          |           |                |
| Telephone         |                          |                  |               |              |           |                |
| Address 1         | 1007 INTL AVE            | 30X 605          |               |              |           |                |
| Address 2         |                          |                  |               |              |           |                |
| City              | JOPLIN                   |                  | State         | МО           | Zip 64801 |                |
| Client's Me       | edicaid Dates            |                  |               |              |           |                |
| Begin Date        | EndPate                  | Program          | L             | evel Of Care | ME Code   |                |
| 9/1,2002          | 5/28/2006                | AC               |               |              |           |                |
| 9/1/2002          | 5/28/2006                | AC               |               |              |           |                |
| 9/1/2002          | 5/28/2006                | AC               |               |              |           |                |
| 1                 |                          |                  |               |              |           |                |
|                   |                          |                  |               |              |           |                |
| Client's Ma       | naged Care(Medicaid On   | ly)              |               |              |           |                |
| Plan              |                          | Pegin Date       | End Date      | Plan Numl    | ber       |                |
|                   |                          |                  |               |              |           |                |
|                   |                          | •                |               |              |           |                |
|                   |                          | -                | lose          |              |           |                |
|                   |                          | <u>~</u>         |               |              |           |                |
| s'i               |                          |                  |               |              |           | al intranat    |
| 2                 |                          |                  |               |              |           | arinuariet     |

Please remember when pulling up or entering another client under client demographics, <u>verify</u> the client address and other personal information is correct. We have encountered several forms that were entered for a different client, but only the client name was changed. This leads to duplicate records in the system and results in errors on the data submitted to CDC. Until a software programming change is complete, please make sure the date of birth and SSN are correct for the client form being entered.

#### Entering Provider and Form Type Information

On the 'Provider Information' section, select either 'Regular' or 'Direct Billing'. If 'Direct Billing' is selected, a referring provider must be entered. Type in the provider's name and select the appropriate provider. If 'Regular Billing' is selected, a referring provider is not necessary.

When entering information in this section is complete, proceed to the next section – 'Form Type/Version.'

This screenshot has two points to consider. When a form is selected, the version will populate with available demographics. During the first few months of the new grant year, there could be multiple versions (such as current and previous grant year). By default, the software automatically selects the version based on the current date. To enter a form with a date of service from a previous grant year, select a different version from the 'current' version drop down box.

| State of Missouri       | IFNT OF HEALTH AND SENIOR SER                              | VICES                     | SHOW ME HEALTHY        | MISSOU |
|-------------------------|------------------------------------------------------------|---------------------------|------------------------|--------|
| Current Client:         | DOE, JANE A 14K S EVANSTON WANSAG CITY, MO 641             | 08 No Phone Information I | Found                  |        |
| CLIENT                  | PROVIDER FINANCIAL STRATIVE                                | Development               |                        |        |
| SULMIT NEW FOR          | RMS/BILLING DUEW MEDICAID INFORMATION                      |                           |                        |        |
|                         |                                                            |                           |                        |        |
| Show Instruction        | s                                                          |                           |                        |        |
| Submit For              | m                                                          |                           |                        |        |
| Client Informatio       | on Please verify address and demographics below and update | as needed.                |                        |        |
| Client Name             | DOE, JANE A 🔹 ?                                            | Update Client Inform      | nation                 |        |
| Address                 | 1234 PINEAPPLE LN                                          | SSN 123-45-6789           | Se× FEMALE             |        |
|                         |                                                            | DOB 4/24/1949             | Race WHITE             |        |
|                         |                                                            | DCN 63045628              | Ethnicity NON HISPANIC |        |
| City, State Zip         | JEFFERSON CITY - MO - 65102 Phot                           | ne                        | No Phone               |        |
| Provider Inform         | ation                                                      |                           |                        |        |
|                         | ● Regular Billing ○ Direct Billing                         |                           |                        |        |
| Provider                | OREGON COUNTY HEALTH DEPARTMENT                            | eferring Provider         |                        | -      |
| Service<br>Name/Address | JONES, INDIANA K - 416 MARKET STREET, ALTON, MO 65606      |                           |                        | •      |
| Form Type/Vers          | ion                                                        |                           |                        |        |
| Туре                    | Patient History (Green)                                    |                           |                        |        |
| Version                 | Forms for Services Provided On or After June 30, 2007 💌    |                           | Create Form Clos       | se     |
|                         |                                                            |                           |                        |        |
|                         |                                                            |                           |                        |        |
| 🍯 Done                  |                                                            |                           |                        |        |

#### ENTERING PROVIDER AND FORM TYPE INFORMATION CONTINUED

Under the gray heading, 'Form Type/Version', click on the correct form 'Type' for the submitted information:

- Breast Diagnosis and Treatment (purple)
- Cervical Diagnosis and Treatment (yellow)
- Patient History (green)
- Screening Reporting Form (blue)
- WISEWOMAN Form (pink)

| State of Missour     | MENT OF HEALTH AND SENIOR SE                                 | RVICES SHOW ME HEALTHY MISS           | OU    |
|----------------------|--------------------------------------------------------------|---------------------------------------|-------|
| Current Clien        | IT: PERSON, NOTA 88888888 RANDOM STREET JACKSON,             | KS 65109 County: ADAIR (458) 869-5236 |       |
| CLIENT               | PROVIDER FINANCIAL ADMINISTRATIVE                            |                                       |       |
| SUBMIT NEW           | FORMS / BILLING                                              |                                       |       |
|                      |                                                              |                                       |       |
| Submit F             | orm                                                          |                                       |       |
| Client Inform        | ation Please verify address and demographics below and updat | e as needed.                          |       |
| Client Name          | PERSON, NOTA 7                                               | Update Client Information             |       |
|                      | · · · · · · · · · · · · · · · · · · ·                        | SSN SSN Not Available                 |       |
| Address              |                                                              |                                       |       |
|                      | 0000000 RANDOW STREET                                        | POR 1/1/1001 Page PACIFIC             |       |
|                      |                                                              | BOB 1/1/1901 Race ISLANDER -          |       |
|                      |                                                              | DCN 62217117 Ethnicity HISPANIC       |       |
| City, State          | JACKSON • KS • 65109                                         | Phane 458 - 869 - 5236                |       |
| Zip<br>Dravidar Info |                                                              |                                       |       |
| Provider Into        | Regular Billion O. Direct Billion                            |                                       |       |
|                      |                                                              |                                       |       |
| Provide              | er F                                                         | Referring Provider                    |       |
| Servi<br>Name/Addre  | ice                                                          | V                                     |       |
| Form Type/V          | ersion                                                       |                                       |       |
| Ту                   | pe Patient History (Green)                                   |                                       |       |
|                      | Provide Strength and Transformed (Burnley)                   | Create Form Close                     |       |
|                      | Cervical Diagnosis and Treatment (Purple)                    |                                       | 1     |
|                      | Patient History (Green)<br>Screening Reporting Form (Blue)   |                                       |       |
|                      | WISEWOMAN Form                                               |                                       |       |
|                      | Colorectal Screening Form                                    | Local                                 | intra |
| Page: 2 of 4   1     | Words: 29   🐲   🔚                                            |                                       | 1.000 |

#### ENTERING PROVIDER AND FORM TYPE INFORMATION CONTINUED

Click on the correct form 'Version': ('Forms for Services Provided On or After June 30, 20\_\_.'). Dates must correspond with the service dates being submitted. Click on the correct form 'Version' for the submitted information:

| Forms | for | Services | Provided    | On or  | After | lune 30  | 2018 |
|-------|-----|----------|-------------|--------|-------|----------|------|
|       |     |          | i i o viaca | 011 01 | AILLI | June 30, | 2010 |

| State of Missou                         |                                                                                                    |                                           |
|-----------------------------------------|----------------------------------------------------------------------------------------------------|-------------------------------------------|
| DEPARI                                  | MENT OF HEALTH AND SENIOR S                                                                                    | SERVICES SHOW ME HEALTHY MISSO            |
| Current Clier                           | T: PERSON, NOTA 88888888 RANDOM STREET JACKS                                                                   | ON, KS 65109 County: ADAIR (458) 869-5236 |
| CLIENT                                  | PROVIDER FINANCIAL ADMINISTRAT                                                                                 | IVE                                       |
| SUBMIT NEW                              | FORMS / BILLING                                                                                                |                                           |
|                                         |                                                                                                    |                                           |
| Submit F                                | orm                                                                                                    |                                           |
| Client Inform                           | ation Please verify address and demographics below and up                                                      | odate as needed.                          |
| Client Name                             |                                                                                                    | Update Client Information                 |
|                                         |                                                                                                    | SSN SSN Not Available                     |
| Address                                 | 88888888 RANDOM STREET                                                                                         | Sex FEMALE                                |
|                                         | 1                                                                                                    | DOB 1/1/1901 Race PACIFIC                 |
|                                         |                                                                                                    | ISLANDER -                                |
|                                         |                                                                                                    | Edinicity Hispanic                        |
| City, State<br>Zip                      | JACKSON • KS • 85109                                                                                           | Phone 458 - 869 - 5236                    |
| Provider Info                           | rmation                                                                                                    |                                           |
|                                         | ○ Regular Billing ○ Direct Billing                                                                             |                                           |
| Provide                                 | er 🔽                                                                                                    | Referring Provider                        |
| Serv<br>Name/Addre                      |                                                                                                    | V                                         |
| Form Type/V                             | ersion                                                                                                    |                                           |
| ,,,,,,,,,,,,,,,,,,,,,,,,,,,,,,,,,,,,,,, | pe   Fatter History (Green)                                                                                    |                                           |
| Vers                                    | ion Forms for Services Provided On or After June 30, 2009                                                      | Create Form Close                         |
|                                         | Forms for Services Provided On or After June 30, 2009                                                          |                                           |
|                                         | Forms for Services Provided On or After June 30, 2008                                                          |                                           |
|                                         | Forms for Services Provided On or After June 30, 2006<br>Forms for Services Provided On or After June 30, 2005 |                                           |
|                                         | Forms for Services Provided On or After June 30, 2004                                                          |                                           |

#### Filling Out a Form

The name is displayed before entering the data. The form on the screen is the same as the paper form. Fill in the form and click the 'Submit' button at the bottom of the screen to submit/save.

To fill in the forms use the mouse, tab key, or the space bar. To use the mouse, click on the drop down arrow and then select the appropriate choice. If using the mouse for buttons, just click inside the circle. All forms work the same way.

If content of the drop down box is known, then tab to the empty field and type the first letter. The word will appear.

Tab to the next field.

When tabbing and encountering a square radio button, hit the space bar to fill it in.

Tabbing to a radio button will automatically fill in the circle when highlighted.

| State of Missouri                                                                             |     | _    |
|-----------------------------------------------------------------------------------------------|-----|------|
| DEPARTMENT OF HEALTH AND SENIOR SERVICES S                                                    |     | HEA  |
| Current Client: BROWN, MARY _ 2322 W WASHINGTON_UNIONVILLE, MO 90210_No Phone Information Fou | nd  |      |
| CLIENT PROVIDER FINANCIAL ADMINISTRATIVE Development                                          |     |      |
| SUBMIT NEW FORMS / BILLING                                                                    |     |      |
| Show Instructions                                                                             |     |      |
| Patient History                                                                               |     | - 64 |
| Provider SAMII Number - 23730993701 - 416 MARKET STREET, ALTON, MO 65606                      |     |      |
| A PERSONAL HISTORY                                                                            |     |      |
| Name (Last, First, Middle Initial) BROWN, MARY                                                |     |      |
| Maiden Name                                                                                   |     |      |
| Date of Birth 8/3/1942 Social Security Number 015-65-55                                       | 524 |      |
| Medicaid DCN / Medicare Number 01565524                                                       |     |      |
| Ethnicity: NON HISPANIC                                                                       |     |      |
| Race: , BLACK                                                                                 |     |      |
| Marital Status:                                                                               |     |      |
| Date Form Received: MWDD/YYYY                                                                 |     |      |
| Date of Msit MM/DD/YYYY                                                                       |     |      |
| Number of Household Members Household Income (Monthly)                                        |     |      |
| How did you hear about SMHW?                                                                  |     |      |
| (1) Physician (9) Health Fair                                                                 |     |      |
| C (2) Clinic C (10) Health Coalition                                                          |     |      |
| C (3) Television C (11) Outreach Worker                                                       |     |      |
| 🕖 Done                                                                                        |     |      |

#### HOW TO COMPLETE 'REPORTING ONLY' PROCESS

EXAMPLE: A client who is eligible for SMHW diagnostic services is referred from an outside provider. The client has had a breast or cervical screening/diagnostic that is suspicious for cancer. Cancer diagnosis by a tissue biopsy is unconfirmed.

- Verify client eligibility
- Have client sign SMHW Client Eligibility Agreement form
- Complete green History form
- Enter data into MOHSAIC from green History form

| State of Missouri                                                           | OF         | HEA                                                                                                  | ITH AND SENIOR SERVICES                                                                                                    |
|-----------------------------------------------------------------------------|------------|----------------------------------------------------------------------------------------------------|----------------------------------------------------------------------------------------------------|
| Current Client: ROSES                                                       | MER        | 2V 16                                                                                                | A SYCAMORE IN JEFERSON CITY MO 65109 (555) 222-4444                                                                                                    |
| CLIENT FINA                                                                 | NCI        | AL                                                                                                   |                                                                                                    |
| SUBMIT NEW FORMS / BI                                                       | LLING      | ► Þ <u>v</u>                                                                                         | IEW MEDICAID INFORMATION                                                                                                    |
|                                                                             |            | Presider                                                                                             | 1 (16) Other Location                                                                                                    |
| B. CLINICAL BREAST EXAM RES                                                 | ULTS       | ( louider                                                                                            | Reporting Only                                                                                                    |
| Does client report any<br>breast symptoms?                                  | No         | <b>-</b> A                                                                                           | Idditional Information Required if "YES" Selected                                                                                                    |
| CBEWNL                                                                      | No         | - A                                                                                                  | dditional Information Required if "NO" Selected                                                                                                    |
| BENIGN FINDING:<br>SUSPICIOUS FOR CANCER<br>(requires additional follow-up) | Fills      | (1) B<br>nodularity<br>(2) D<br>solid)<br>(3) B<br>(4) N<br>(5) S<br>usual; pn<br>(6) E<br>also swel | In al 202 (click only one)<br>enign finding (fibrosystic changes, diffuse lumpiness, clearly defined thickening, tendemess or<br>/)<br>iscrete palpable mass (includes masses that may be diffuse, poorly defined thickening, cystic or<br>loody or serous nipple discharge<br>lipple or areola scaliness or erythema<br>kin dimpling, retraction, new nipple inversion, peau d'orange, ulceration; also one breast lower than<br>ominent veins, unilateral; unusual increase in size, unilateral<br>nlarged, tender, fixed, or hard palpable supraclavicular, infraclavicular, or axillary lymph nodes;<br>ling of upper arm |
| Date of CBE                                                                 | 04/0       | 1/2008                                                                                               | MM/DD/YYYY                                                                                                    |
| Rescreen Planned (less<br>than 10 months)<br>Diagnostic Work-up<br>Planned  | No.<br>Yes | X                                                                                                    |                                                                                                    |
| C. MAMMOGRAM RESULTS                                                        |            |                                                                                                    | E Begoning Unity                                                                                                    |
| Mammogram Provider Facility                                                 |            | Facility                                                                                             | v Name/City                                                                                                    |
| Province Mammodrame                                                         |            | 1                                                                                                    |                                                                                                    |
| <b>E</b>                                                                    |            |                                                                                                    | Local intranet                                                                                                    |

#### SHOW ME HEALTHY WOMEN SCREENING REPORT FORM 'REFERRAL FEE'

If a SMHW provider performs additional breast/cervical procedures, enter the data and check the appropriate visit type.

If no SMHW screening services are provided by a SMHW provider, check the appropriate 'Visit Type' and check the 'Referral Fee' box if requesting the \$20 referral fee. Provider reimbursement is for the referral fee only, not an office visit.

Report any other outside diagnostic procedures completed prior to enrollment on the appropriate diagnostic form as 'Reporting Only' and report SMHW follow-up procedures as usual.

| Current Client: ROSES, MERRY       164 SYCAMORE LN JEFFERSON CITY, MO 65103 (555) 222-4444       User: EE         CLIENT       PINANCIAL         YSUBMIT NEW FORMS / BILLING       Image: Client Medicald Information         Show Instructions       Image: Client Medicald Information         Show Instructions       Ver B         Provider SAMI Number - Service       43 601779101 - SHANNON, COUNTY, HEALTH, DEPARTMENT, Address         A PERSONAL DATA       Image: Client Bigbling Vertiled         Name(Last, First, Model Initial ROSES, MERRY       Medicald DCN/Medicare Number: 63045833         Annulal       Vert Type         Client Bigbling Vertiled       Image: Client Bigbling Vertiled         No       Insurance Coverage       Dedocrible Mer         How did you hear about SMHW?       (1) Physician       (2) Clinic         (1) Physician       (2) Clinic       (10) Health Coalition         (3) Television       (11) Dutreach Worker       (2) Clinic         (4) Radio       (12) Relative/Friend       (3) Television                                                                                                    | State of Missouri<br>DEPARTMEN'T OI        | F HEALTH A                     | ND SENIOR SERVI                               | CES                     | SHOW ME H   |
|----------------------------------------------------------------------------------------------------|--------------------------------------------|--------------------------------|-----------------------------------------------|-------------------------|-------------|
| CLIENT       FINANCIAL         YSUBMIT NEW FORMS / BILLING       >VIEW MEDICAID INFORMATION         Show Instructions       Show Instructions         Streening Report       VerB         Provider SAMII Number - Services       43601779101                                                                                                    | Current Client: ROSES, MER                 | RRY 164 SYCAMO                 | RE LN JEFFERSON CITY, MO 6510                 | 9 (555) 222-4444        | User: BET   |
| SUBMIT NEW FORMS / BILLING       Pylew MEDICAID INFORMATION         Show Instructions                                                                                                    | CLIENT FINANC                              | IAL                            |                                               |                         |             |
| Show Instructions  Sceening Report  Provider SAMII Number - Service  Address  43601779101 - SHANNON COUNTY HEALTH DEPARTMENT  Address  43601779101 - SHANNON COUNTY HEALTH DEPARTMENT  Address  43601779101 - SHANNON COUNTY HEALTH DEPARTMENT  Address  APERSONAL DATA  Name(Last, First, Middle Initial POSES, MERRY  Medice Name  Date of Bitth  4/16/1946  social Security Number  555-52-5555  Medicaid DON/Medicare Number  53045633  Annual  Meit Type  Client Eligibility Merited  No  Insurance Coverage  Deductible Mer  For of Medicare  How did you hear about SMHUP  (1) Physician  (2) Clinic  (10) Health Fair  (2) Clinic  (11) Dutreach Worker  (2) Statis  (12) Relative/Friend  (3) Television  (13) Insurance  (4) Radis  (13) Insurance  (4) Radis  (13) Insurance  (4) Radis  (4) Insurance  (4) Radis  (4) Insurance  (4) Radis  (4) Insurance  (4) Radis  (4) Insurance  (4) Radis  (4) Insurance  (4) Radis  (4) Insurance  (4) Radis  (4) Insurance  (4) Radis  (4) Insurance  (4) Radis  (4) Insurance  (4) Radis  (4) Insurance  (4) Radis  (4) Radis  (4) Insurance  (4) Radis  (4) Radis  | SUBMIT NEW FORMS / BILLIN                  | IG                             | CAID INFORMATION                              |                         |             |
| Screening Report       VerB         Provider SAMII Number - Service<br>Address       43601779101 - SHANNON COUNTY HEALTH DEPARTMENT<br>119 GREY JONES STREET, EMINENCE, MO 65466         A PERSONAL DATA         Name(Last, First, Middle Initial ROSES, MERRY         Maiden Name         Date of Birth       4/16/1946         Social Security Number       555-52-5555         Medicaid DCN/Medicare Number       53045633         Annual       Vest Type         Referral Fee       Client Bligbility Verified         No       Insurance Coverage         Dedoctible Mer       Type of Medicare         How did you hear about SMHMO?       (1) Physician         (4) Relatin       (11) Dutreach Worker         (2) Clinic       (12) Relative/Friend         (3) Television       (13) Ilouverviby Extension         (4) Radio       (12) Relative/Friend         (5) Printed &d       (13) Ilouverviby Extension                                                                                                    | Show Instructions                          |                                |                                               |                         |             |
| Provider SAMII Number - Service 43601779101 - SHANNON COUNTY HEALTH DEPARTMENT<br>19 GREY JONES STREET, EMINENCE, NO 65466<br>A PERSONAL DATA<br>Name(Last,First, Middle Initial ROSES, MERRY<br>Meiden Name<br>Date of Birth 4/16/1946 social Security Number 555-52-5555 Medicaid DCN/Medicare Number 53045633<br>Annual Visit Type<br>Referral Fee<br>Client Bigibility Verified<br>No Insurance Coverage<br>Dedoctible Mer<br>Dedoctible Mer<br>How did you hear about SMHW?<br>(1) Physician (2) Health Fair<br>(2) Clinic (10) Health Coalition<br>(3) Television (11) Dutreach Worker<br>(4) Radio (12) Relative/Friend<br>(7) Prinfed Ad (13) Ibiversity Extension                                                                                                    | Screening Report                           |                                |                                               |                         | Ver 64      |
| A PERSONAL DATA Name(Last.First, Mddle Initial ROSES, MERRY Maiden Name Date of Birth 4/16/1946 Social Security Number 555-52-5555 Medicaid DCN/Medicare Number 53045633 Annual Visit Type Referral Fee Client Biglibility Verified No Insurance Coverage Dedocrible Mer Type of Medicare How did you hear about SMHW? (1) Physician (9) Health Fair (2) Clinic (10) Health Coalition (3) Television (11) Dutreach Worker (4) Radio (5) Printed Ad (13) Illower/by Evtencion (13) Insurance (13) Illower/by Evtencion (14) Insurance (13) Illower/by Evtencion (14) Insurance (14) Insurance (14  | Provider SAMII Number - Service<br>Address | 43601779101 -<br>119 GREY JONE | SHANNON COUNTY HEALT<br>S STREET, EMINENCE, M | h department<br>O 65466 | 1           |
| Name(Last,First, Middle Initial ROSES, MERRY<br>Maiden Name Date of Birth 4/16/1946 Social Security Number 555-52-5555 Medicaid DCNA/Addicare Number 63045633 Annual Visit Type Referral Fee Client Bigblility Verified No Insurance Coverage Dedoctible Mer U Type of Medicare How did you hear about SMHW? (1) Physician (9) Health Fair (2) Clinic (10) Health Coalition (3) Television (11) Dutre ach Worker (4) Radio (5) Printed Ad (13) Illiversity Extension (14) Illiversity Extension (14) Illiversity Extension (15) Printed Ad (15) Printed Ad (15) | A. PERSONAL DATA                           |                                |                                               |                         |             |
| Maiden Name Date of Birth 4/16/1946 Social Security Number 555-52-5555 Medicaid DCN/Medicare Number 53D45633 Annual Visit Type Referral Fee Client Biglibility Verified Dedocrible Mer Dedocrible Mer Type of Medicare How did you hear about SMHW? (1) Physician (3) Television (3) Television (11) Dutreach Worker (4) Radio (7) Prinfed Ad (13) University Extension (3) Level intervente                                                                                                    | Name(Last, First, Middle Initial           | ROSES, MERRY                   |                                               |                         |             |
| Date of Birth       4/16/1946       Social Security Number       555-52-5555       Medicaid DCN/Medicare Number       53045633         Annual       Visit Type       Visit Type       Client Bigibility Verified         No       Insurance Coverage       Deductible / Mer         Image: Type of Medicare       Type of Medicare         How did you hear about SMHW?       (1) Physician       (2) Clinic         (2) Clinic       (10) Health Fair         (3) Television       (11) Dutreach Worker         (4) Radio       (12) Relative/Friend         (7) Printed Ad       (13) Ibiversity Extension                                                                                                    | Maiden Name                                | -                              |                                               |                         |             |
| Annual Visit Type<br>Referral Fee<br>No Insurance Coverage<br>Deductible Met<br>Type of Medicare<br>How did you hear about SMHW?<br>(1) Physician (2) Health Fair<br>(2) Clinic (10) Health Coalition<br>(3) Television (11) Dutreach Worker<br>(4) Radio (12) Relative/Friend<br>(5) Printed 2d (13) University Extension                                                                                                    | Date of Birth 4/16/1946                    | Social Security Number         | 655-52-5555 Medicaid DC                       | N/Medicare Number       | 3045633     |
| Annual Visit Type Referral Fee Client Bigblilty Verified Dedocrible Met Type of Medicare How did you hear about SMHW? (1) Physician (9) Health Fair (2) Clinic (10) Health Coalition (3) Television (11) Dutreach Worker (4) Radio (5) Printed Ad (13) Illiversiby Extension (14) Illiversiby Extension (14) Illiversiby Extension (15) Printed Ad (15) Printed Ad (15) Printe  |                                            |                                |                                               |                         |             |
| No     Insurance Coverage       Insurance Coverage       Image: Type of Medicare       How did you hear about SMHN0?       (1) Physician       (2) Clinic       (10) Health Fair       (2) Clinic       (11) Dutreach Worker       (2) Radio       (12) Relative/Friend       (7) Printed Ad       (13) Iniversity Extension                                                                                                    | Annual Visit Type                          | Client Bigibi                  | Iless Schriftand                              |                         |             |
| How did you hear about SMHW?<br>How did you hear about SMHW?<br>(1) Physician (2) Health Fair<br>(2) Clinic (10) Health Coalition<br>(3) Television (11) Dutreach Worker<br>(4) Radio (12) Relative/Friend<br>(5) Printed Ad (13) University Extension                                                                                                    | No. Therease Course                        |                                | ary verned                                    |                         |             |
| How did you hear about SMHW/? (1) Physician (2) Clinic (2) Clinic (3) Television (11) Dutreach Worker (4) Radio (5) Printed Ad (13) Ilniversity Extension (13) Ilniversity Extension (14) Ilniversity Extension (15) Printed Ad (15) Printed Ad (15) Printed A  | insurance Coverage                         | Deductible k                   | oet                                           |                         |             |
| (1) Physician     (9) Health Fair       (2) Clinic     (10) Health Coalition       (3) Television     (11) Dutreach Worker       (4) Radio     (12) Relative/Friend       (5) Printed Ad     (13) Il inversity Evtension                                                                                                    | How did you hear about SMHW?               |                                | Type of Medicare                              |                         |             |
| (2) Clinic     (10) Health Coalition     (3) Television     (11) Dutreach Worker     (4) Radio     (12) Relative/Friend     (5) Printed Ad     (713) University Extension                                                                                                    |                                            | C (1) Physician                | 🦳 (9) Health Fair                             |                         |             |
| C (3) Television C (11) Dutreach Worker<br>C (4) Radio C (12) Relative/Friend<br>C (5) Printed Ad C (13) University Extension                                                                                                    |                                            | 🤨 (2) Clinic                   | 🤆 (10) Health Coalition                       |                         |             |
| (4) Radio (12) Relative/Friend<br>(5) Printed &d (13) University Extension                                                                                                    |                                            | C (3) Television               | C (11) Outreach Worker                        |                         |             |
| C //5) Printed &/     C //13) University Extension                                                                                                    |                                            | C (4) Radio                    | C (12) Relative/Friend                        |                         |             |
|                                                                                                    |                                            | C (5) Printed Ad               | C (13) University Extension                   |                         | 1           |
|                                                                                                    |                                            |                                |                                               |                         | - lintrapot |

An error message may appear at the bottom of the screen after the 'Submit' button is clicked. If this happens, the system will require form correction before proceeding. Upon form correction, click the 'Submit' button again and the system will proceed to the next screen.

After the successful submission of the form the 'Submit Form' screen will again be displayed. If you wish to continue with this client for additional forms, return to 'Submit New Form/Billing.'

To search for another client, type over the current name and the new search result screen will appear. Select the new SSN and the screen will refresh with the new client name and information.

| DEPARTMENT OF HEALTH AND SENIOR SERVICES                                                                                                    | SHOW ME H      | EALT |
|----------------------------------------------------------------------------------------------------|----------------|------|
| Current Client: BROWN, MARY 2322 WWASHINGTON UNIONVILLE, MO 90210 No Phone Info                                                                                                    | ormation Found | _    |
| CLIENT PROVIDER FINANCIAL ADMINISTRATIVE Development                                                                                                    | t              |      |
| SUBMIT NEW FORMS / BILLING                                                                                                    |                | _    |
| Have you had a hysterectomy?                                                                                                    |                |      |
| If YES, what was the reason for having a<br>hysterectomy?                                                                                                    | Clear          |      |
| Do you still have a cervix?                                                                                                    |                |      |
| E. TOBACCO USE                                                                                                    |                |      |
| Have you smoked at least 100 cigarettes in your entire life?                                                                                                    |                |      |
| Do you now smoke cigarettes?                                                                                                    |                |      |
| During the past 12 months, have you stopped smoking for<br>one day or longer because you were trying to quit smoking?                                                                                                    |                |      |
|                                                                                                    | Submit Cancel  |      |
| Any Errors Displayed Here Must Be Entered<br>• Date of Visit Must be Entered<br>• Number of Household Members Must be Entered<br>• Household Income Must be Entered<br>• How Heard About SMHW Must be Selected<br>• Highest Grade Completed Must be Selected |                |      |
| 🥭 Done                                                                                                    |                |      |

#### SHOW ME HEALTHY WOMEN PATIENT HISTORY FORM (GREEN FORM) SUBMISSION

## Green History Form

- The first form that needs to be entered in MOHSAIC with each annual screening.
- Includes Demographic information, Ethnicity, Race, and other needed info. All areas of form need to be filled out.
- SSN is recommended but not required. Having a SSN to enter in MOHSAIC will prevent a duplicate record being created on the same client. SSN is required for Full BCCT Medicaid coverage.
- The item: "Language Spoken in the Home" must be completed
- "Date of Last Mammogram" & "Date of Last Pap" must be completed. An estimated date (month/yr) is fine.

Name, DOB, SSN, DCN, Address, and Phone number auto-populate into form. The rest of the info needs to be completed and then click Submit.

| Anare Will<br>Anare Will<br>Emiricity, imat is enswered<br>We to diffuse or equitor<br>and any pattern or equitor of concentration<br>(is a equivalent of concentration<br>in a supervision of concentration<br>in a supervision of concentration<br>of a supervision of concentration<br>of a supervision of concentration<br>of a supervision of concentration<br>of a supervision of concentration<br>of a supervision of concentration<br>of a supervision of concentration<br>of a supervision of concentration<br>of a supervision of concentration<br>of a supervision of concentration<br>of a supervision of concentration<br>of a supervision of concentration<br>of a supervision of concentration of concentration<br>of a supervision of concentration of concentration<br>of a supervision of concentration of concentration<br>of a supervision of concentration of concentration of concentration<br>of concentration of concentration of concentration of concentration<br>of concentration of concentration of concentration of concentration<br>of concentration of concentration of concentration of concentration<br>of concentration of concentration of concentration of concentration<br>of concentration of concentration of con | Dicke Drive Dicke Number  19378811  9 Yes  No  porce ofer autoberhatoor  autoberhatoor  autoberhatoor  autoberhatoor |
|----------------------------------------------------------------------------------------------------|----------------------------------------------------------------------------------------------------|
| Hate Control of the second second sec                                                                                  | Al Ves      Al Ves                                                                                                   |
| Are to of Happing of Courses<br>Are to of Happing of Courses<br>(M. 2) equivalent frequence<br>(M. 2) equivalent frequence<br>are portation alls you use to get to y                                                                                                    | 9) ves (No<br>proce over<br>a soster nation                                                                          |
| Emicip, India te stavens)<br>Are lou of kissence cognit<br>III S exclusion frequency<br>III S exclusion frequency i<br>enterprised                                                                                                    | Yes No                                                                                                    |
| ng est gale of scool congress<br>10 3. estimater / estadouter i<br>anapotation dis you use in get in y                                                                                                    | ovice one<br>another nation<br>aut clinic appointment? (please chicase chicy                                         |
| Ng res grater or sold or conserted<br>to 2 equivalent / educater /<br>entropotation side you use to get to your                                                                                                    | conce orie;<br>another nation;<br>our clinic appointment? (please choose chip;                                       |
| IN 2 solution of school compared<br>IN 2 solutions of solutions<br>are portation ally you use in get to y                                                                                                    | oricie onei<br>anather nation<br>our clinic apponitment? (please chicae chi) r                                       |
| • staardin dit jou us hige to j                                                                                                    | or clinic appointment? Silease choose only                                                                           |
| enteportation all's you use to get to yo                                                                                                    | out clinic appointment? (clease chicase chic                                                                         |
| ensponistion all's you use to get to y                                                                                                    | sur clinic apportment? (piesse chivase chiv                                                                          |
| anapotation did you use to get to y                                                                                                    | oy clinic appointment? Diese choose only                                                                             |
| •                                                                                                    |                                                                                                    |
|                                                                                                    |                                                                                                    |
|                                                                                                    |                                                                                                    |
|                                                                                                    |                                                                                                    |
|                                                                                                    |                                                                                                    |
|                                                                                                    |                                                                                                    |
|                                                                                                    |                                                                                                    |
|                                                                                                    |                                                                                                    |
|                                                                                                    |                                                                                                    |
|                                                                                                    |                                                                                                    |
|                                                                                                    |                                                                                                    |
| vennogram in                                                                                                    | NUMITITY .                                                                                                    |
|                                                                                                    |                                                                                                    |
|                                                                                                    |                                                                                                    |
| Home Phone with Area Wo                                                                                                    | ri Phone                                                                                                    |
| LUUS                                                                                                    |                                                                                                    |
| x004                                                                                                    | 000-0000                                                                                                    |
| X000300-300X                                                                                                    |                                                                                                    |
|                                                                                                    |                                                                                                    |
| =                                                                                                    | Clammogram III<br>Home Phone vith Area<br>Code<br>2000/000000000                                                     |

#### SHOW ME HEALTHY WOMEN SCREENING FORM (BLUE FORM) SUBMISSION

#### **Blue Screening Form**

- Enter Screening visit information from clinical well woman visit notes.
- Select VISIT TYPE:
  - Initial- (CBE & Pelvic done)
  - Annual-(CBE & Pelvic done)
  - Initial CBE only- (CBE only)
  - Annual CBE only- (CBE only)
- BSE- Client breast concerns
- CBE- clinical breast exam. Normal or Abnormal results
- Screening mammogram completed after the clinical breast exam <u>always</u> goes on Blue form.
- 6 month dx mammogram is entered on Blue Form.
- Pelvic exam results entered , if completed.
- PAP results entered, if client eligible for test per SMHW & ASCCP guidelines.
- A 6 month follow up diagnostic mammogram also goes on Blue form.

#### Blue Screening Form cont.

- Enter Screening visit information from clinical well woman visit notes (cont.)
- Pelvic exam results entered , if completed.
- If Pelvic exam identifies an abnormal finding on the cervix, client may need further follow up with GYN specialist.
- Note if client is Premenopausal or Postmenopausal.
- PAP results entered, if client eligible for test per SMHW & ASCCP guidelines.

Provider name & address, Client name, date of birth, SSN, and DCN auto-populate into form. The rest of the info needs to be completed and then click Submit.

| RESULTS:                                                                  |                             |                                                                          | Reports                                                                         | Iny  |
|---------------------------------------------------------------------------|-----------------------------|--------------------------------------------------------------------------|---------------------------------------------------------------------------------|------|
| Read Sent report any<br>made by main off                                  | No *                        | Joánsral (ríomation)                                                     | Replaced H <sup>ar</sup> vEc <sup>2</sup> Selected                              |      |
|                                                                           | Yes *                       | A domina information P                                                   | Regimed # 100 Sweden                                                            |      |
| , פורוליה אריענער<br>בעלי הוכינה המא סאמכא<br>הפקוויפי פוסוגרים ארוכיי עס | Fire<br>(2) vicent<br>1 Sen | ingo menon an OBE (of er<br>Norma: Limits<br>an finaline (forcoystic one | ocory ora;<br>npeł, piłkas unonesa, casty opineo trokenoc, jedenicej prłoklady; |      |
| Dane n/ 2015.                                                             | 7/15/201                    | 15 Marcon                                                                | ń.                                                                              | -    |
| Resident Famel (Res.<br>Inst. J. montos)                                  | No -                        |                                                                          | MARTINI -                                                                       |      |
| Deprovering Work up Plannes<br>must be less min CV days                   | No +                        |                                                                          | harmon -                                                                        |      |
| WANINGGRAM RESULTS G                                                      | en:                         |                                                                          | Happening (                                                                     | Inly |
| a weatwardney (Rebuilts II                                                | -11-                        |                                                                          | - Rapping (                                                                     |      |

Remember: Date of Last Mammogram & PAP need to be entered on this form! UNKNOWN is NOT a good option. If client has abnormal result, Select YES –Dx Work up Planned. Fill in Mon/Yr (follow up needs to be completed within 60 days of Screening exam.

## Pelvic section and PAP entered if completed during exam.

| E PELVICIENTI PESUCIEI                                            |                       |                                                                                                    |                |
|-------------------------------------------------------------------|-----------------------|----------------------------------------------------------------------------------------------------|----------------|
| Pely o Psem Will<br>Autoord Information Required 7<br>710 Decemen | Yes *                 |                                                                                                    |                |
| +(cantinn)?                                                       | No -                  | Converteent<br>Converteent Dourse Convert Convert<br>costs Annual Papiest<br>Converteent<br>Header Dongelbeeterty Anthretin |                |
| Dide of Pelvip Stem                                               | 7/15/2015             | MAADDIN'N VV                                                                                                    |                |
| Renarioshiye Scalor                                               | @ Premarcep<br>(*)Aar | avali . Postmanacio                                                                                                    |                |
| Rescrete Hernes) ees men (s<br>morins)                            | No -                  | magazy                                                                                                    |                |
| Singnasto Wonast Pierros<br>Muŝo bejeso traj Goriajoj             | No =                  | 060715777                                                                                                    |                |
| F HAT ISST RESULTS HOLE F                                         | lesule intratiente    | esonal rolox-oj                                                                                                    | E Raconna (dia |
| PIEVOUS PAPITES                                                   |                       | Yes *                                                                                                    |                |
| u ste cri uzst tikje (res)                                        |                       | month 9                                                                                                    |                |
| uste of the PAP Test                                              |                       | 7/15/2015 NU/DRIVY/Y                                                                                                    |                |

Remember: Date of Last PAP need to be entered on this form! UNKNOWN is NOT a good option. If client has abnormal result, Select YES –Dx Work up Planned. Fill in Mon/Yr (follow up needs to be completed within 60 days of Screening exam). Important: if client has had hysterectomy d/t cervical cancer, client is eligible for annual PAP.

## Blue Screening Form cont.

- PAP enter from lab results & note if EC cells are present or not. Abnormal results follow up per ASCCP guidelines.
- \*\*An unsatisfactory PAP specimen is not payable by SMHW. \*\*
- Enter HPV results, if completed.
- COMMENTS- type any additional information from screening CBE/Pelvic exam that may be helpful for SMHW program to be aware of. i.e.: "Reporting only screening mammogram paid by BCFO" or "approved for BCLP fund to pay for screening mammogram" or "Referred to GYN for consult".
- COMMENTS- also type who entered the form, for example "entered by MRice".

| Preyous PAR Test                                                            | Yes *                                                                                                    |                                                                                                    |                                                           |  |
|-----------------------------------------------------------------------------|----------------------------------------------------------------------------------------------------|----------------------------------------------------------------------------------------------------|-----------------------------------------------------------|--|
| uste of Last High Test                                                      | montr 9 year 20                                                                                                    | 0.14                                                                                                    |                                                           |  |
| Date of This PAP Tes.                                                       | 7/15/2015                                                                                                    | R/BD/YTYY                                                                                                    |                                                           |  |
| Cesar (Antipatty) (2) Scholmony<br>Clear Unspotentiary (<br>Unspotentiary ( | De To                                                                                                    |                                                                                                    |                                                           |  |
| Speraner (Me                                                                | Conventional Enser<br>Prival Papia                                                                                                   | Discont Reserve Clear<br>as a previous resument for serv                                                                                                    | ud Gra:                                                   |  |
|                                                                             | AL C. Applet Storm<br>(C) T. Applet Spread<br>(C) T. Applet Spread<br>(A) Atypical Social of<br>(A) Spread Storm<br>(C) Spread Storm | esponeae verson in Mary early<br>wold of a physical control by the<br>Phillip Dyspector COV ()<br>ya wale control actuate HBAL (A<br>Chilant and generative Torrison<br>Senant <sup>1</sup> | conce (사용은 1987 - Vay reve<br>95-여기<br>44/24(11-11:518) 1 |  |
| The west Salie                                                              | Yes *                                                                                                    |                                                                                                    |                                                           |  |
| $\exists V \equiv \sigma   h \in$                                           | 7/15/2015                                                                                                    | Comment Reporting Com                                                                                                    | -                                                         |  |
|                                                                             | Negative                                                                                                    | -                                                                                                    |                                                           |  |
| teorgen Frankel (kess (der 14) mentre)                                      | No -                                                                                                    |                                                                                                    | ALC: YY (Y)                                               |  |
| agrottis You up Plannes (Vatribe das bier 13<br>1971                        | Yes +                                                                                                    | 08/2015                                                                                                    | 100097097                                                 |  |
| afanas for Diagonais: Marson (Chross Silar)                                 | Physician - Fawity Hane                                                                                                    |                                                                                                    |                                                           |  |
|                                                                             | 07/2016                                                                                                    | 17007                                                                                                    |                                                           |  |
| eto vela Arrice. Service General<br>Interne                                 | 07/2010                                                                                                    |                                                                                                    |                                                           |  |

#### Blue Screening Form Visit Types Initial Screening

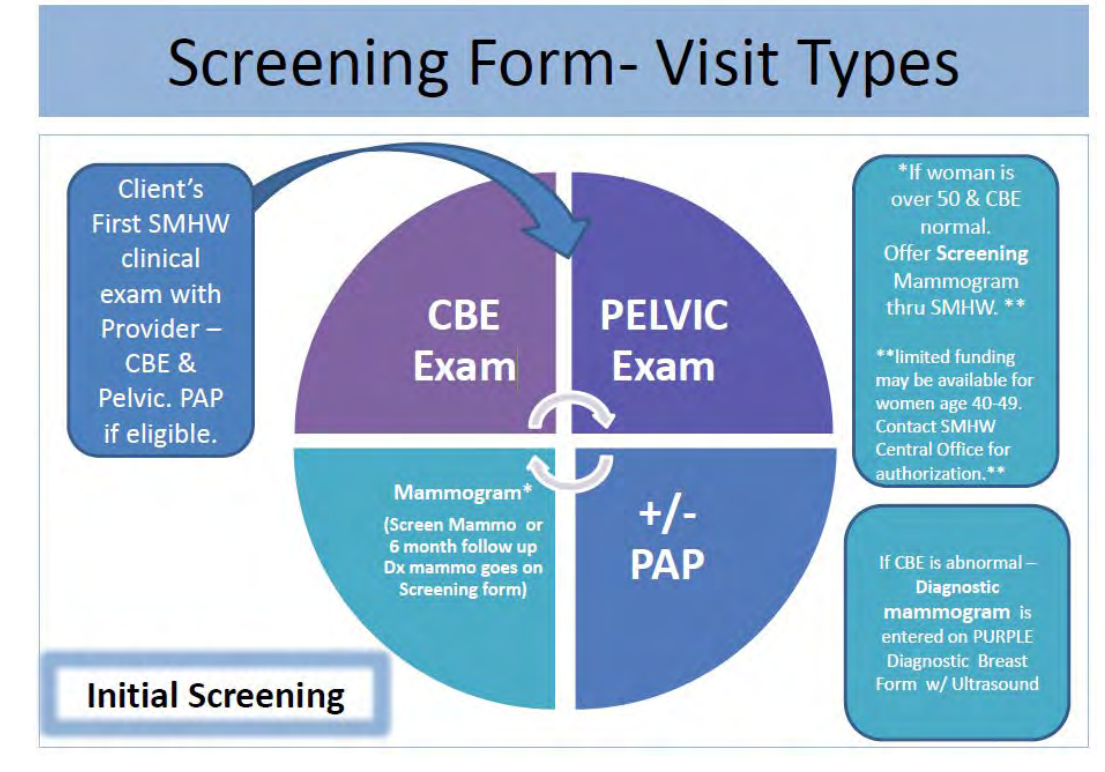

#### **Annual Screening**

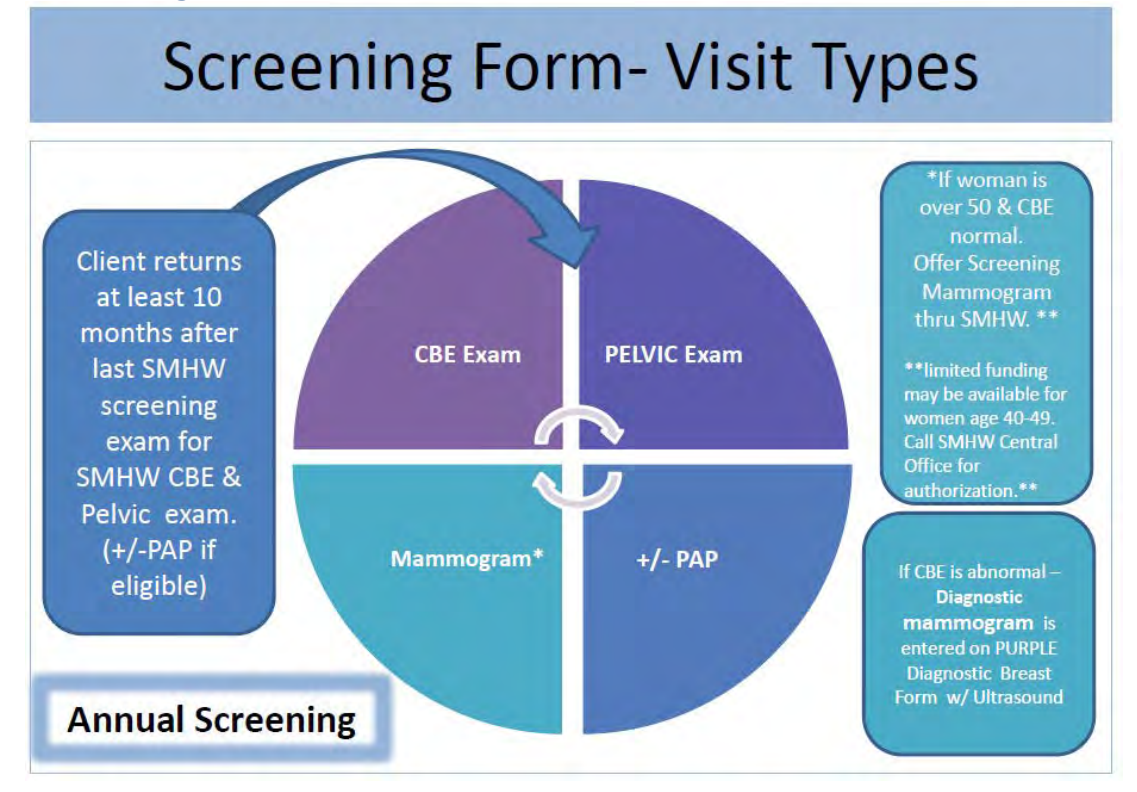

**Initial CBE Only** 

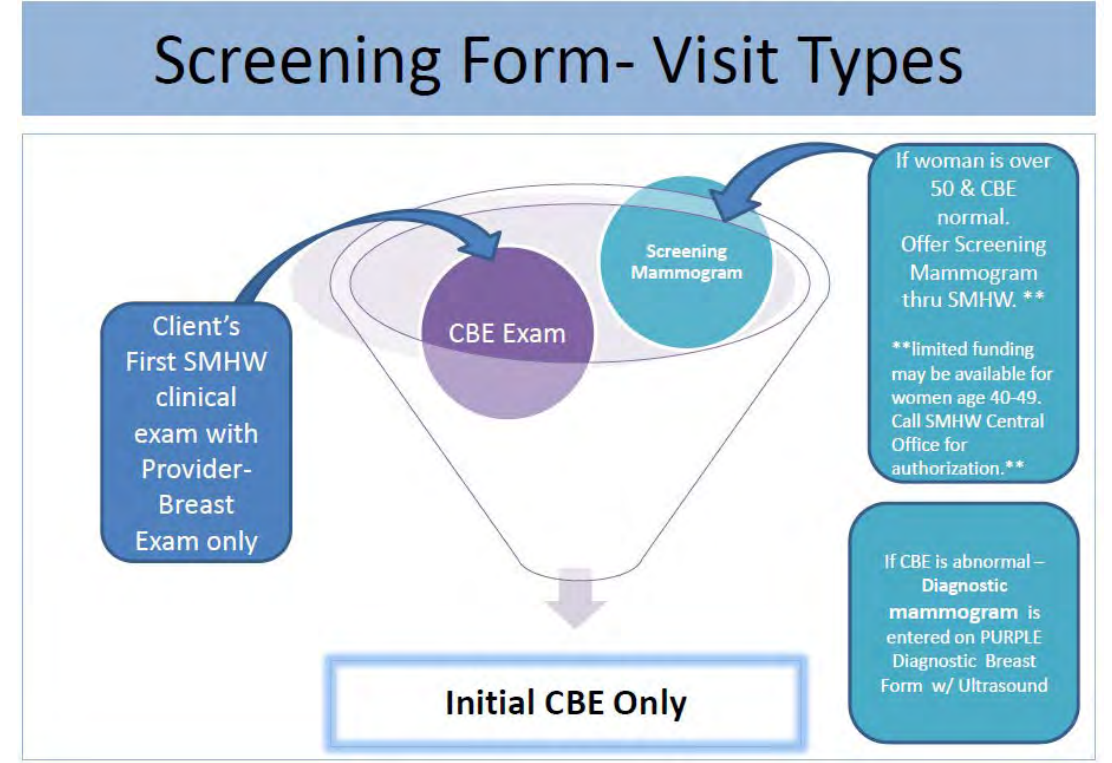

#### Annual CBE Only

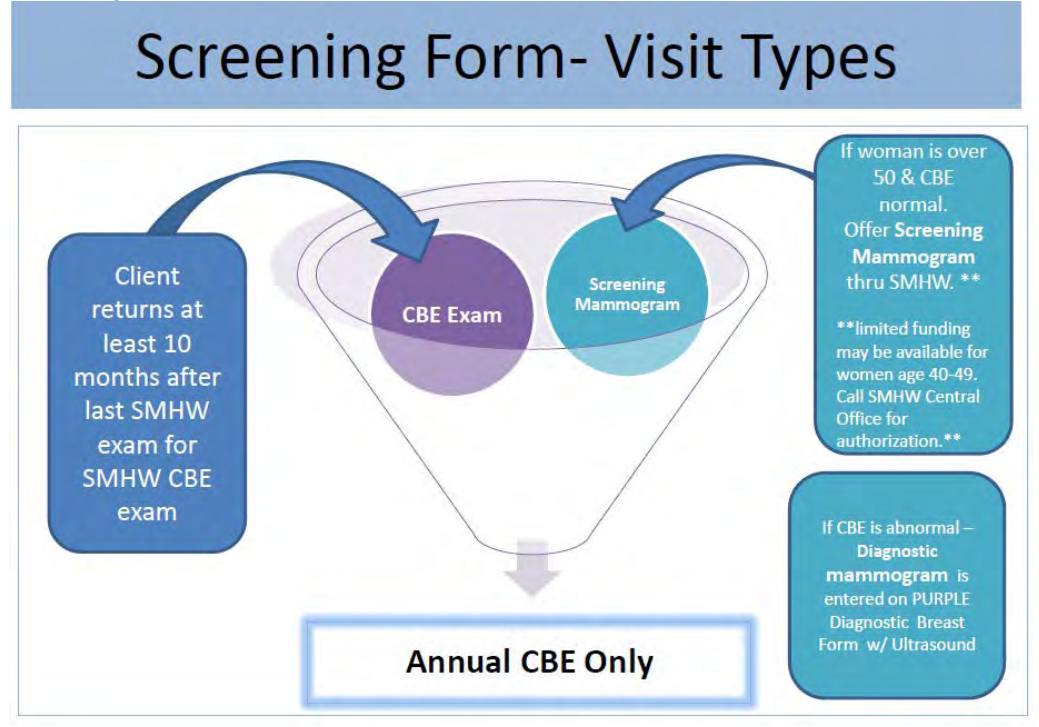

**Rescreen Visit** 

## Screening Form- Visit Types

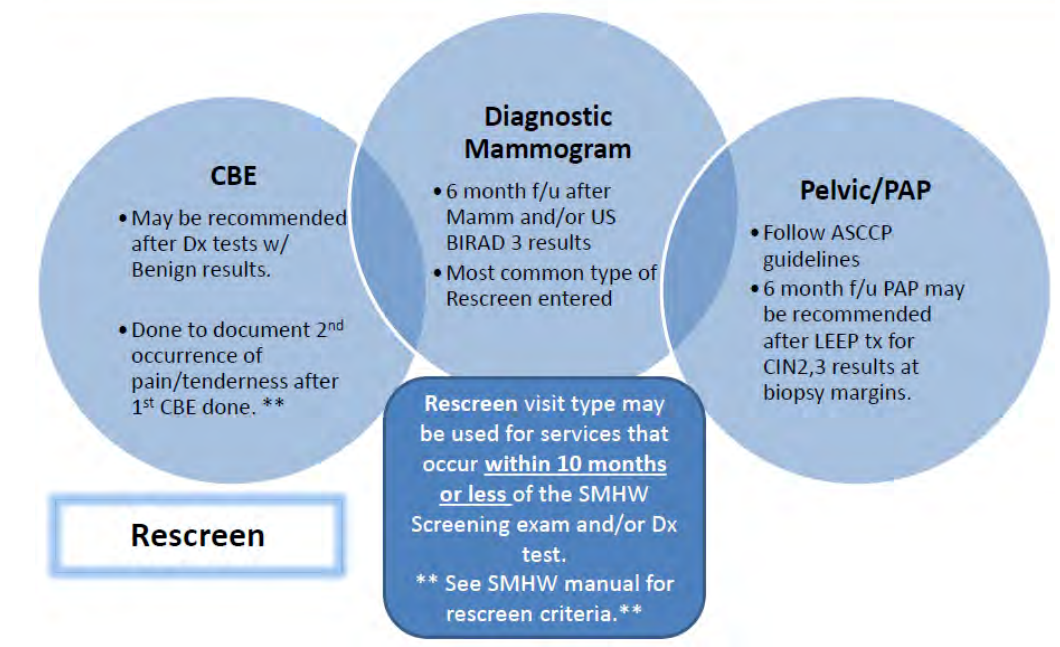

# Screening Form (Blue Form) Reporting Only- Client with Abnormal PAP Referred to SMHW for Colposcopy

| ALL LAUDIAL DAIA                                           |                                                                |                                                                     |
|------------------------------------------------------------|----------------------------------------------------------------|---------------------------------------------------------------------|
| Name(Last,First, Middle                                    | County at TOV:                                                 |                                                                     |
| Maiden                                                     | Name                                                           |                                                                     |
| Date of<br>Age (Years): 35                                 | f Birth Social Security Number                                 | Medicald DCN/Medicare Number                                        |
| Data Form Rec                                              | wived: 07/02/2014 MM/DD/YYYY                                   | Initial Visit Type                                                  |
| Yes + Gient Elablity Ve                                    | rified No 🔹 Insurance Coverage                                 | ilenistrie Ver                                                      |
|                                                            | Type of Medicar                                                | re                                                                  |
| Height Ft                                                  | in Weight Ibs. BMI                                             | Bladd Pressure Average<br>/ / /<br>1st Reading 2nd Reading          |
| B. CLINICAL BREAST EXAM<br>RESULTS                         |                                                                | Reporting 6                                                         |
| Does client report any<br>breast symptoms?                 | No - Additional Information Required in                        | I 'YES' Selected                                                    |
| CBE WNL                                                    | Yes - Additional Information Required If                       | "NO" Selected                                                       |
| BENIGN FINDING:                                            | Findings Present at CBE (check only on<br>Within Normal Limits | e)                                                                  |
| suise drouté eoire d'Audée<br>Régulie é protécier (eurren) | ① 1) Benign finding (fibrosystic changes, diff                 | use lumpiness, cleany defined thickening, tenderness or nodularity) |
| Date of CBE                                                | 05/07/2014 MW0D/YYYY                                           |                                                                     |
| Rescreen Planned (less<br>than 10 months)                  | No =                                                           | MALTIN                                                              |
| Diagnostic Work-up Planned<br>(must be less than 60 days)  | No =                                                           |                                                                     |

| (2) [4) Mammogram not done. Patient (<br>DR proceeded directly for other imaging                                | only received CBE<br>or diagnostic workup | (5) Cervical record only,                                                                                                    | mammogram not done          |
|----------------------------------------------------------------------------------------------------|-------------------------------------------|----------------------------------------------------------------------------------------------------|-----------------------------|
| 🔘 (1) Routine screening memmogram                                                                               |                                           | (8) Referred to Diraci Biller for Mammegram                                                                                                    |                             |
| <ul> <li>(C) (2) Mammogram performed to evaluate symptoms:</li> <li>Paelove BDE</li> <li>Paelove DDE</li> </ul> |                                           | <ul> <li>(3) Abnormal mammogram done by a non-program<br/>funded provider, patient referred in for diagnostic evaluation<br/>(Enter results in Mammogram field as Reporting Only)</li> <li>Date Client Referred for diagnosis</li> </ul> |                             |
| - Ricklos scienting manimisgram                                                                                 | n apelite ((poorean)                      |                                                                                                    |                             |
| emmuseni Provider Fédility                                                                                      |                                           |                                                                                                    | Метттодиетт //              |
| ewous Mannograms.                                                                                               |                                           |                                                                                                    |                             |
| ale of Last Nammogram                                                                                           | mentir yaz                                | r -                                                                                                    |                             |
| eta of Tria Mammogram                                                                                           |                                           | MOLEOVER                                                                                                    |                             |
| rae of Marrinogram                                                                                              | Screening U.a.                            | maste <b>Clear</b><br>Biolaí                                                                                                    |                             |
| BMIN Vammagram Report (Cheshane)                                                                                | LEP) PUGHT                                |                                                                                                    | Clear                       |
| -10 PMAL                                                                                                    | E 1 C Magaziya                            | Calegory                                                                                                    |                             |
|                                                                                                    | 🛓 🖉 Bengs P                               | ndină (Galegoliy 2                                                                                                    |                             |
|                                                                                                    | 5. <sup>1</sup> ≜kuus <b>b</b> ∖y         | Eleriu (Gelegoly II)                                                                                                    |                             |
| 4.6***2* <b>%</b> #4_                                                                                           | , it _ Duesiala                           | ie Annanitality (Delegialy, 4)*                                                                                                    |                             |
|                                                                                                    | 16 ()6                                    | aggestive of Malightney, (Gategory 5)                                                                                                    | 1                           |
| UTER<br>1016 Repute with report end tone<br>objects                                                             | 16 C Assurer<br>17. Accessor              | ren) Incomplete ; //oods.coditional ime<br>en) Incomplete - Erim companies : en                                                                                                    | dud simparyou (genelou) (). |
| Gammigram Result Commer                                                                                         |                                           |                                                                                                    |                             |
| escreen Flammed (less man 10 months)                                                                            | No ~                                      | NUMMAN                                                                                                    |                             |
| isgnostic Warksup Flanned (Mustike less chair)<br>Longer                                                        | No +                                      | nungers                                                                                                    |                             |

| (5) Breast record only, cervical services not done                     |                                      | (1) Routine Pap test                                                     |                                      |   |
|------------------------------------------------------------------------|--------------------------------------|--------------------------------------------------------------------------|--------------------------------------|---|
|                                                                        |                                      | $\bigcirc$ (2) Patient under surveillance for pr                         | evieus abnormal (Rescreen)           |   |
|                                                                        |                                      | <ul> <li>(4) Pap test not done. Patient proce<br/>or HPV test</li> </ul> | eeded directly for diagnostic workup |   |
|                                                                        |                                      | (6) Referred to Direct Biller for Pap                                    | and Pelvic                           |   |
|                                                                        |                                      | (3) Abnormal Pap test done by non                                        | program provider (reporting only)    |   |
|                                                                        |                                      | Reterral Date: 05/21                                                     | /2014                                |   |
| E. PELVIC EXAM RESULTS                                                 |                                      | Reporting Only                                                           |                                      | D |
| Pelvic Exam WNL<br>Additional Information Required if<br>"NO" Solected | Yes 🔻                                |                                                                          |                                      |   |
|                                                                        | Den                                  | (Rosen)                                                                  |                                      |   |
|                                                                        | Cerval Attentione to Lenvica Lenvier |                                                                          |                                      |   |
| Hysterectomy?                                                          | Gen A Peer                           |                                                                          |                                      |   |
|                                                                        | No - Resetter Turniyaeredumiy ovr -  |                                                                          |                                      |   |
| Date of Pelvic Exam                                                    | 05/07/2014 MM/DD/YYYY                |                                                                          |                                      |   |
| Reproductive Status                                                    | Premenopausal ① Postmenopausal       |                                                                          |                                      |   |
| Reported Pantos Vess pren 10<br>montas                                 | No +                                 | NUMBER                                                                   |                                      |   |
|                                                                        |                                      |                                                                          |                                      |   |

| Previous PAP Test                                                                                                    | Yes                                                                                                    | •                                                                             |                                                         |                                     |
|----------------------------------------------------------------------------------------------------|----------------------------------------------------------------------------------------------------|-------------------------------------------------------------------------------|---------------------------------------------------------|-------------------------------------|
| Date of Last PAP Test                                                                                                    | month 05                                                                                                    | year 2013                                                                     |                                                         |                                     |
| Date of This PAP Test                                                                                                    | 05/07/2014                                                                                                    | MM/DD/YY                                                                      | m                                                       |                                     |
| Specimen Adequacy @ Satisfactory                                                                                                    |                                                                                                    |                                                                               |                                                         |                                     |
| Clear Classificationy Di                                                                                                    | e To:                                                                                                    |                                                                               |                                                         |                                     |
| 🛈 Linksown                                                                                                    |                                                                                                    |                                                                               |                                                         |                                     |
| Specimen Type                                                                                                    |                                                                                                    | al Smear 🤨 Liquid I                                                           | lased Clear                                             |                                     |
|                                                                                                    | O Ann                                                                                                    | tual Pap due to previ                                                         | ous treatment for cerv                                  | rical cancer                        |
| SMHW PAP Test Result (Select one)                                                                                                    |                                                                                                    |                                                                               |                                                         |                                     |
| NORVA                                                                                                    |                                                                                                    | ive for Intracrithelial                                                       | Legion or Nalianapov                                    |                                     |
| ABNORMA                                                                                                    | L () (2) Atvoic                                                                                                    | al Squamous Cells o                                                           | f Undetermined Signifi                                  | icance (ASC-US) (May have HPV text) |
|                                                                                                    | (a) (3) Lovos                                                                                                    | ade SIL (HPV/MM D                                                             | solasia/CIN II                                          | and the second second second second |
| Clear                                                                                                    | (4) Atvoic                                                                                                    | al Squamous Cells o                                                           | annot exclude HSIL (A                                   | 45C-H) *                            |
|                                                                                                    | () (5) Higher                                                                                                    | rade SIL (with feature                                                        | e suspicious for invas                                  | ion/CIN II-III/CIS) *               |
|                                                                                                    | (6) Souar                                                                                                    | nous Cell Cancer*                                                             |                                                         | and the street of                   |
|                                                                                                    | (7) Atypia                                                                                                    | sal Glandular Cells (in<br>na) *                                              | oluding atypical endo                                   | cervical adenosarcinoma in SITU and |
| ©7+€                                                                                                    | R 💿 (9) Other                                                                                                    | 1                                                                             |                                                         |                                     |
|                                                                                                    |                                                                                                    |                                                                               |                                                         |                                     |
| Endoservical Cells                                                                                                    | Yes -                                                                                                    |                                                                               |                                                         |                                     |
| Endoservical Cells<br>HPV Profile:                                                                                                    | Yes -<br>05/07/2014                                                                                                   | MW/DD00000                                                                    | Peporting Only                                          |                                     |
| Endoservical Cells<br>HPV Pratile:                                                                                                    | Yes -<br>05/07/2014                                                                                                   | MINDDYYYY                                                                     | V Reporting Only                                        | <u>.</u>                            |
| Endoservical Cells<br>HPV Profile:<br>Clear                                                                                                    | Yes -<br>05/07/2014<br>HPV Test Resul<br>Positive(Hig                                                                 | MWDDMMM<br>11<br>gh Risk) 👻                                                   | Peparting Only                                          |                                     |
| Endoservical Cells<br>HPV Prefile:<br>Clear<br>Rescreen Flanned (less than 10 months)                                                                                                    | Yes +<br>05/07/2014<br>HPV Test Result<br>Positive(High<br>No +                                                       | MWDDMMM<br>14<br>gh Risk) 👻                                                   | IV Reporting Only                                       |                                     |
| Endoservical Cells<br>HPV Prefile:<br>Clear<br>Rescreen Flanned (less than 10 months)<br>Diagnostic Work-up Planned (Nust be less than 90<br>days)                                                                                                    | Yes +<br>05/07/2014<br>HPV Test Result<br>Positive(High<br>No +<br>Yes +                                              | MWDDMMM<br>sh Risk) +                                                         | IV Reporting Only<br>06/2014                            | MMAXXXXX                            |
| Endoservical Cells<br>HPV Profile:<br>Clean<br>Rescreen Flanned (less that 10 months)<br>Diagnostic Work-up Planned (Nust be less than 90<br>days)<br>Referred for Diagnostic Work-up / Direct Biller                                                                                                    | Yes •<br>05/07/2014<br>HPV Test Resul<br>Positive(His<br>No •<br>Yes •<br>Physician / Faci                            | MM/DDMMM<br>It<br>gh Risk) 👻                                                  | <ul> <li>I Reporting Only</li> <li>06/2014</li> </ul>   | MUTTY                               |
| Endoservical Cells<br>HPV Profile:<br>Clear<br>Rescreen Flerned (less than 10 months)<br>Diagnostic Work-up Planned (Nust be less than 90<br>days)<br>Referred for Diagnostic Work-up / Direct Biller<br>Date Next Annual Cervical Cancer<br>Screening:                                                                                                    | Yes +<br>05/07/2014<br>HPV Test Result<br>Positive(High<br>No +<br>Yes +<br>Physician / Fact                          | MM/DD/YYYY<br>It<br>gh Risk) +<br>aity Name                                   | <ul> <li>I Reporting Only</li> <li>06/2014</li> </ul>   | MMYYYY                              |
| Endoservical Cells<br>HPV Prefile:<br>Clear<br>Rescreen Flanned (less than 10 months)<br>Diagnostic Work-up Planned (Nust be less than 90<br>days)<br>Referred for Diagnostic Work-up / Direct Biller<br>Date Nakt Annual Carvical Cancer<br>Screening:<br>COMMENTS Maximum length is 788 characters.                                                               | Yes •<br>05/07/2014<br>HPV Test Resul<br>Positive(His<br>No •<br>Yes •<br>Physician / Faci                            | MM/DD/////<br>ti<br>gh Risk) +<br>iity Name                                   | <ul> <li>[V] Reporting Only</li> <li>06/2014</li> </ul> | MMYYYYY                             |
| Endoservical Cells<br>HPV Prafile:<br>Clear<br>Rescreen Flanned (less than 10 months)<br>Diagnostic Work-up Planned (Nust be less than 90<br>days)<br>Referred for Diagnostic Work-up / Direct Biller<br>Date Next Annual Cervical Cancer<br>Sersening:<br>COMMENTS Maximum length is 700 characters.<br>CLIENT REFERRED TO SMHW FOR<br>ON 5/11/14. PAP WAS DONE TH | Yes -<br>05/07/2014<br>HPV Test Resul<br>Positive(Hig<br>No -<br>Yes -<br>Physician / Faci<br>COLPO ON<br>IRU ANOTHEF | MM/DDMMM<br>gh Risk) +<br>iity Name<br>MMMYYYY<br>5/21/14 AF:<br>R FUNDING 50 | 06/2014                                                 | MMYYYYY<br>ED 35 YEARS OLD          |

## Screening From (Blue Form) Mammogram Only

| Vas viene Na                                                                  |                                                                                                    | To enter a Mammogram alone:                         |
|-------------------------------------------------------------------------------|----------------------------------------------------------------------------------------------------|-----------------------------------------------------|
| 1.83 Creat Erdonth Apriled 140                                                | Type of Mariane                                                                                                    |                                                     |
| Hagel It Was                                                                  | Blood Pressure Average                                                                                                    | 1) Select Visit type: <u>Annual</u> (if             |
| E OLINICAL EREAST EXAM                                                        | Jet Reading 2nd Reading                                                                                                    | <ul> <li>mammogram follows a SMHW</li> </ul>        |
| RESULTS                                                                       | Reporting                                                                                                    | office visit) or Percrean (if                       |
| pleast symptoms?                                                              | labaranay informanian Requires M "YES" Selected                                                                                                    | office visit) of <u>Rescreen</u> (if                |
|                                                                               | danchel Information Requires # 110" Selected                                                                                                    | mammogram is 6 month follow up.                     |
| Rescreen Planned lines                                                        | NWGENAAA                                                                                                    | Complete Client Eligibility Verified 8              |
| than 10 months)<br>Diegnostic Work-up Pleased                                 |                                                                                                    | complete chent Englosity verified o                 |
| C. SUAMUCORAU RESULTS Cart                                                    | Escator                                                                                                    | Insurance Coverage drop down                        |
|                                                                               |                                                                                                    | boxes. Leave the rest of the info (ht               |
| O (4) filemmogram hot done. Pasient<br>OR processes directly for other imagin | only received CBE () (5) Cervical record only, mammogram not done                                                                                                    |                                                     |
| (1) Roubne screening memmogram                                                | (3) Referred to Direct Biller for Manimogram                                                                                                    | wt, etc) blank.                                     |
| Onterest                                                                      | O (3) Abricontal mammogram sone by a non-orogiam                                                                                                    | 2) Skip section B                                   |
| O Fastove 555                                                                 | (Emericeults in Mammogram field as Reporting Only)                                                                                                    |                                                     |
| O Positive CBE                                                                | Date Client Referred for disphasis                                                                                                    | 3) Go to Section C- Mammogram                       |
| O Pravious asnormal mammogra                                                  |                                                                                                    | Results. Enter mammogram info &                     |
| Marrimogram Provide/ Fability                                                 | MERCY CH CHUB OREILLY CANCER CENTER                                                                                                    | ·                                                   |
| Date of Last Mammoran                                                         | 05 2010                                                                                                    | results.                                            |
| Dars of Trip Varnwogram                                                       | 4/16/2013                                                                                                    | 4) Go to Section D- Select (5) Breast               |
|                                                                               |                                                                                                    | record only annular learning and                    |
| Aller er naulweßlam                                                           | O Conventorial O Digital                                                                                                    | record only, cervical services not                  |
| SMHVV Mammogram Repuit (Check, one                                            | LIST RIGHT Clear                                                                                                    | done.                                               |
| NC Rula                                                                       | Ot O Neplove (Cellegory 1)<br>O 2 O Benar Finding (Cellegory 2)                                                                                                    | 5) Skin continue E. P. E.                           |
|                                                                               | O 8 O Freezely Bangn (Calagoly 2)                                                                                                    | 5) Skip sections E & F                              |
| ASNOPHIAL                                                                     | O * O Susciolous Abroinsity (Onegoly 4/*<br>O 5 O Honry Supperture of Intelligence, Careford, 5/*                                                                                                    | <ol><li>You may have to select – Post</li></ol>     |
| OTHER                                                                         | O C Assarsament incompanie - Needle approver imaging eural mon (Category Un-                                                                                                    | menopousal in the Reproductive                      |
| Sola Heave viti - legare stotoda<br>felow-sp                                  | O 13 O Assessment Incompate - Film comparison inquire Category 0/*                                                                                                    | menopausai in the neproductive                      |
| Hammogram Result Comme                                                        |                                                                                                    | Status (Section F) to get the form to               |
| Rescreen Planned (lass than 10 workte)                                        | Ne -                                                                                                    | submit Othorwise                                    |
| Diegnostic Work-up Planned Must de less than<br>50 carys)                     | Ne -                                                                                                    | submit. Otherwise                                   |
| Referred for Diagnostic Teacing / Direct Biller                               | Enysiosi (Esoin) kons                                                                                                    | <ol><li>Scroll to bottom of the blue form</li></ol> |
| Servicel Cancer Screening Class                                               | and a second                                                                                                    | and enter any Comments needed                       |
| (8) Erest record only, cervical servi                                         | ses not some 01 Poutine Pagiter:                                                                                                    | and enter any <u>comments</u> needed.               |
|                                                                               | (2) (2) Patient Linder surveillance for brevious abnormal /Respress).                                                                                                    | 8) Hit the <b>Submit</b> button.                    |
|                                                                               | <ul> <li>(e) Pac test not zone. Patient proceeded directly for olignosisc workup<br/>pr HPV test</li> </ul>                                                                                                    |                                                     |
|                                                                               | O (d) Referred to Direct Biller for Fas and Pelvis                                                                                                    |                                                     |
|                                                                               | CI/81 Abnomial Papitati done by non program provider iredoning only)                                                                                                    |                                                     |
| E MELVIC EXAM MESULTS                                                         | Herenz Late.                                                                                                    |                                                     |
| Pervit Exam WAL                                                               |                                                                                                    |                                                     |
| Addrone/ Information Pedured #                                                |                                                                                                    |                                                     |
| Reproductive Statue                                                           | meropousal () Piasimenopayaa                                                                                                    |                                                     |
| Resonant Planned lises than 10                                                |                                                                                                    |                                                     |
| months;                                                                       |                                                                                                    |                                                     |
| (Ifuel be leas that d0 days)                                                  | All and a second second s |                                                     |
| P PAP TEST RESULTS NOTE Passing with "                                        | require additional follow-od                                                                                                    |                                                     |
|                                                                               |                                                                                                    |                                                     |
|                                                                               |                                                                                                    |                                                     |
|                                                                               | man grad                                                                                                    |                                                     |
|                                                                               |                                                                                                    |                                                     |
| EV.                                                                           |                                                                                                    |                                                     |
| Refer to be and the second                                                    | Class Astabas                                                                                                    |                                                     |
| to strain a source                                                            |                                                                                                    |                                                     |
| 17.000 March 10.000                                                           | The fire                                                                                                    | -                                                   |
| OUMENTE fax-multi-sength is 755 otherapper                                    | V                                                                                                    | -                                                   |
| BY DULCI ORR                                                                  |                                                                                                    |                                                     |
| 5/31/13- PER EMAIL EROM D                                                     | FORF-FORDLAND, OV ALREADY FD. TRYING TO SUBMIT IMIS                                                                                                    |                                                     |
| CHE FOR PERSONNEL CHES.                                                       | ADIT FORM. DELETED DEFOLICATE OV. PD MARKED. MAR                                                                                                    |                                                     |
|                                                                               |                                                                                                    |                                                     |
|                                                                               |                                                                                                    |                                                     |
|                                                                               |                                                                                                    |                                                     |
|                                                                               |                                                                                                    |                                                     |
| Please Be Sure to Mark 0                                                      | re "Reporting Only" Box in the Section When Not Requesting Reimbursement                                                                                                    |                                                     |
|                                                                               | Delete Submit Concel                                                                                                    |                                                     |
|                                                                               | Delete Submit Cancel                                                                                                    |                                                     |
|                                                                               |                                                                                                    |                                                     |
|                                                                               | Cose WW form for same clant after subert                                                                                                    |                                                     |

#### SHOW ME HEALTHY WOMEN BREAST FORM (PURPLE FORM) SUBMISSION

#### Provider name & address, Client name, date of **Purple Breast Form** birth, SSN, and DCN auto-populate into form. The rest of the info needs to be completed and then Diagnostic mammogram after click Submit. abnormal CBE or follow up to BIRAD 0 screening mammogram is entered on this form. Gorvenora Supra Clear Ultrasound results entered Biopsy results entered, if applicable. (most of the time, Criczy 1 (\*) Wassive Golappy 2 (\*) Service Testing Category 5 ( 0) S (\*) Category 5 biopsy paid by BCCT & entered as "Reporting only"). • Final Dx/Work up Complete a 🔞 al ŝusu ciula Kohomanty (Cales entered, or If Dx work up not completed-Lost to Follow up entered. \*\* Need specific contact attempt dates/type.\*\* RPC must be () Limer notified after at least 2 attempts to (ē) Limitas contact client are unsuccessful. . Treatment start date, type, treatment facility entered if client diagnosed with Breast Cancer.

Date of BIRAD 4 or 5 US to Date of Bx must be less than 60 days. If diagnosed with breast cancer, client should also start treatment within 60 days of biopsy date.

MMED/IT IT

3 G. Pressoy Burger (Company C)

a ( ) Stemmer Anomality (Delegor) 4 - Selects 8/31

Enter any info regarding BCCT submissions and dx/tx follow up scheduled in COMMENTS.

#### SHOW ME HEALTHY WOMEN CERVICAL FORM (YELLOW FORM) SUBMISSION

### **Yellow Cervical Form**

- GYN Specialist Consult may be completed for abnormal Pelvic exam results noted at screening exam.
- Colpscopy entered for abnormal PAP results (follow ASCCP guidelines)
- Polypectomy|(Cervical biopsy) entered for removing suspicious cervical polyp.
- Final Dx/Work up Complete entered & Final Dx date, or
- If Dx work up not completed-Lost to Follow up entered. \*\* Need specific contact attempt dates/type.\*\* RPC must be notified after at least 2 attempts to contact client are unsuccessful.
- Treatment start date, type, treatment facility entered if client diagnosed with CIN2, CIN3 or Invasive Cervical Cancer.

| Specialist Consultation                                                                                                    |            | MM/DD/YYYY               | Reporting Only |  |
|----------------------------------------------------------------------------------------------------|------------|--------------------------|----------------|--|
| Diagnostic Work-up Planned                                                                                                    | 🔿 None 🔿 O | - 60 Days 🔘 61 - 90 Days |                |  |
| Colposcopy without Biopsy                                                                                                    |            | MM/DD/YYYY               | Reporting Only |  |
| Colpescopy                                                                                                    | 8/12/2015  | MM/DD/YYYY               | Reporting Only |  |
| Polypectomy                                                                                                    |            | MM/DD/YYYY               | Reporting Only |  |
| Cervical Biopsy     Colposcopy inadequate, need further diagnostic     Cervical Biopsy     Endocervical Biopsy     Can only be reimbursed with cervical biopsy     Cervical Biopsy     Can only be reimbursed with cervical biopsy |            |                          |                |  |
| LEEP or Cold Knife done for DIAGNOSTIC purposes                                                                                                    |            |                          |                |  |

requires Prior Authorization from SMHW- Contact your RPC. LEEP/Cold Knife are typically Treatment after Colposcopy Dx of CIN2,3 results.

Final Diagnosis Date 8/12/2015 MMIDD/YYYY (includes lost to follow-up, refused, and irreconcilable)

|         | Province Harrow Marca 194 - 194 - 19 |
|---------|----------------------------------------------------------------------------------------------------|
| Diagnos | nd results with (*) require treatment                                                                                                    |
| D. CERV | ICAL TREATMENT                                                                                                    |
|         | tus of Treatment O Started                                                                                                    |
|         | O Pending                                                                                                    |
|         | O Last to F/U (Describe in comment section)                                                                                                    |
|         | Refused (Describe in comment section/Must have signed waiver)                                                                                                    |
|         | No: Needed                                                                                                    |
|         | Clear                                                                                                    |
|         | Types O cryotherapy                                                                                                    |
|         |                                                                                                    |
|         | Redistion Therapy                                                                                                    |

If client has biopsy pathology dx of CIN2, CIN3 or Invasive Cervical Cancer- submit BCCT app. Client should also start treatment within 60 days of colposcopy/polypectomy biopsy date. Enter any info regarding BCCT submissions and dx/tx follow up scheduled in COMMENTS.